# Department of Administrative Services Improving efficiency, compliance, and workplace performance

ALL DIST

1 1 10 0 0 0

**New** 

# **ACQUIRING A VEHICLE** FLOWCHART AND DETAILED STEPS

DEPARTMENT OF ADMINISTRATIVE SERVICES Office of Fleet Management

ITHIN PROPERTY.

## **Acquire a Vehicle Flow Chart**

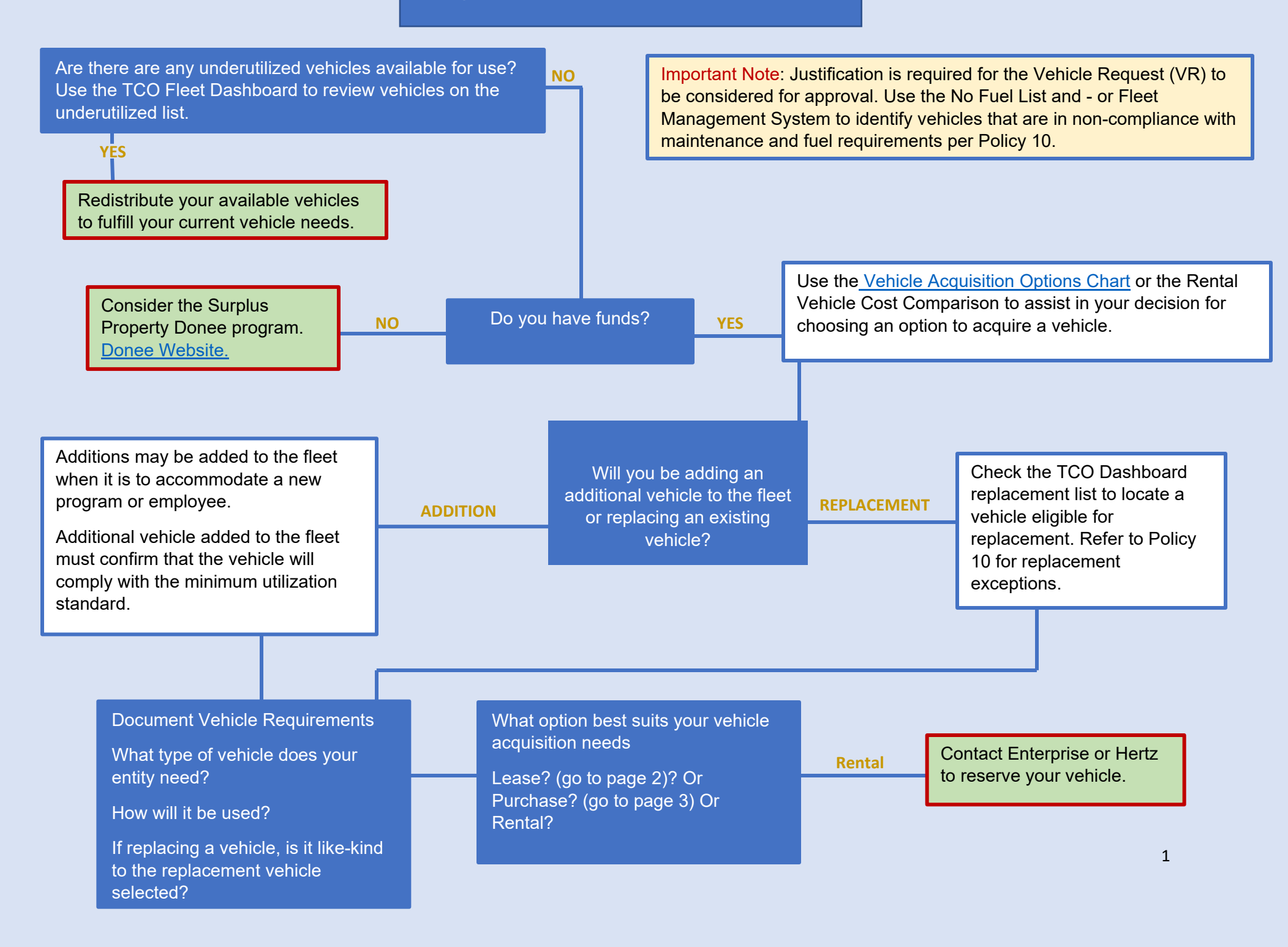

# Leasing A Vehicle

Locate a Statewide Contract vendor for leasing a vehicle on Team Georg a Market place (TGM). Create a cost analysis comparing lease to purchase and demonstrating cost benefit. Include lease terms, number of years, and obligation per year must also be included in the documentation per Policy 10.

Obtain vehicle availability and pricing from lease vendor.

Gather the documents for the cost analysis, vehicle pricing, and if applicable, justification for non-compliance of maintenance and fuel requirements (per Policy 10).

Important Note: This justification is required for the Vehicle Request (VR) to be considered for approval.

Use the No Fuel List and - or Fleet Management System to identify vehicles that are in non-compliance with maintenance and fuel requirements per Policy 10.

*Note:* For <u>USG and TCSG</u> vehicle requests, include the approval confirmation

Create the vehicle request in Fleet Management System & upload the cost analysis, vehicle pricing, and if applicable, justification for noncompliance of maintenance and fuel requirements to obtain approval from OFM.

Lease approval process begins.

# **Purchasing A Vehicle**

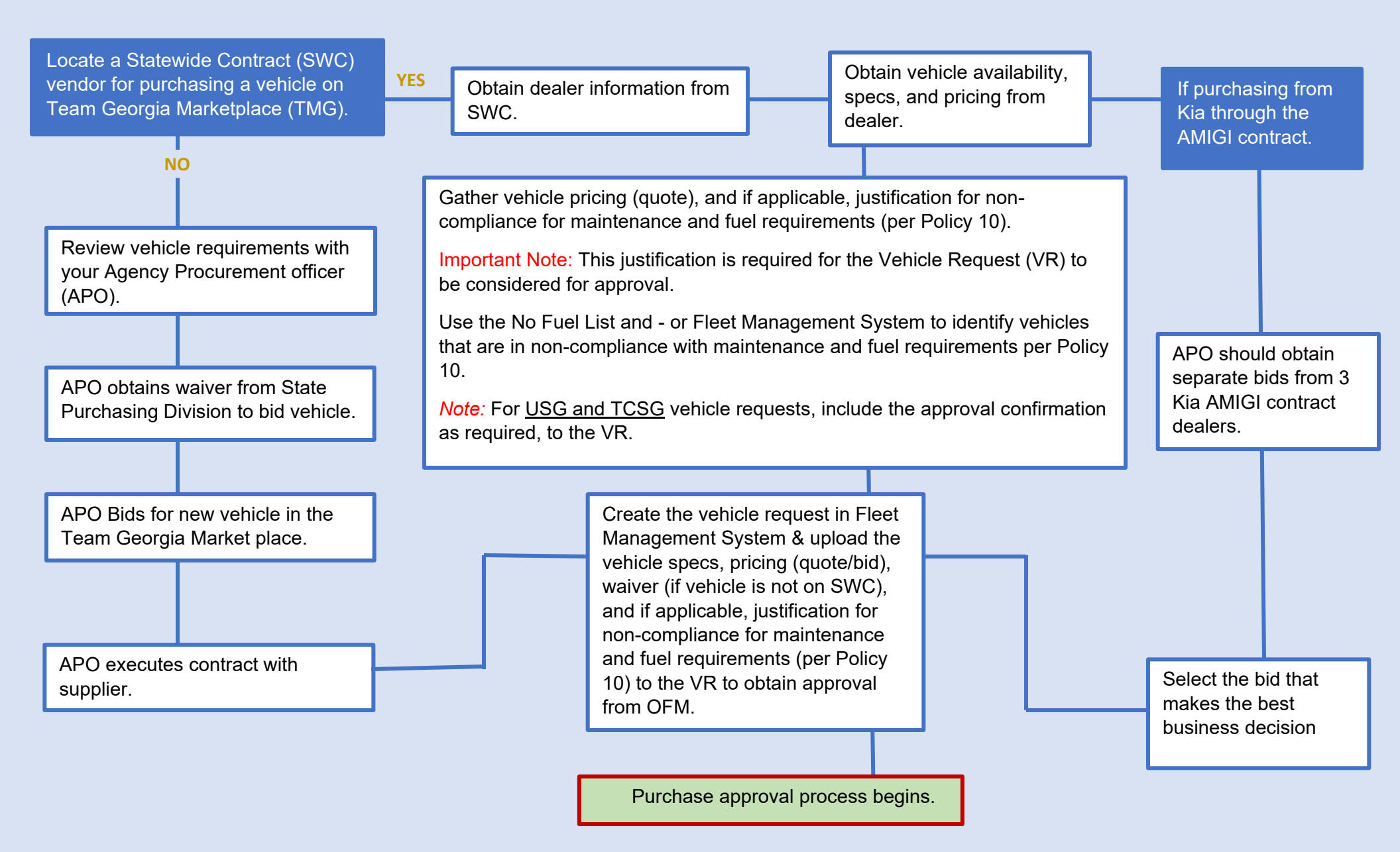

## Vehicle Acquisition Options Chart

This chart provides you with guidelines for whether to acquire a vehicle through the options of buy, lease, rent or reimburse.

When making a vehicle acquisition decision, you must look not only at financial comparisons, but also at your entitys' situation and need. Ask questions to drive your decision.

- Does your agency have funding for major vehicle repairs typically seen after a vehicle reaches 5 years of age?
- Does your agency have enough funding to purchase a new vehicle?
- How many miles will the vehicle be driven?
- How frequently will be the vehicle be driven?
- How long does your agency need a vehicle?
- Does the vehicle require specialized equipment? ex. bucket trucks
- Will the vehicle be used for a specific purpose? ex. law enforcement
- Is the cost per mile more or less important than long-term costs?

#### Consider the following chart.

| Factors                  | Personal Owned<br>Vehicle | Rent                        | Lease              | Purchase        |
|--------------------------|---------------------------|-----------------------------|--------------------|-----------------|
| Mileage                  | Under 30 miles per<br>day | Over 900 miles per<br>month | 14,000 per year    | 14,000 per year |
| Length of Time<br>Needed | Varies                    | 1-3 months                  | 6 months – 4 years | 4+ years        |
|                          |                           |                             |                    |                 |
| Capital funding          | No                        | N/A                         | N/A                | Yes             |
| Operating funding        | Yes                       | Yes                         | Yes                | Yes             |

\*Note: See Policy 10-Section II-Subsection 5 for detailed requirements on acquiring a vehicle.

**Click to return to the Flowchart** 

#### **Document Vehicle Requirements**

Review Policy 10 version 10, Section II – Purchase, Operation and Disposal items. Review the following sub sections in Section 5.2 Motor Vehicles Authorized for Acquisition and 5.3 Ordering Motor Vehicles.

- 5.2.1 Alternative Fuel Vehicle Program
   In consideration of federal, state and local regulations relating to the Energy Policy Act
   of 1992, all efforts will be made to ensure approximately 75% of new eligible motor
   vehicles purchased by state agencies are alternative fuel capable. Alternative fuel
   options will be made available through the State Purchasing Division's vehicle contracts.
   Motor vehicle models identified for purchase and use in non-attainment areas that are
   not recognized as alternative fuel capable will require justification and approval by OFM
   prior to purchase.
- 5.2.2 Motor Vehicles Authorized for Acquisition Agencies are encouraged, but not required, to acquire subcompact and compact automobiles wherever possible. If subcompact or compact automobiles for specific jobs are too small to satisfy the operating needs of those jobs, an agency is authorized to obtain mid-sized automobiles. Mid-sized automobiles are those typically defined as such by rental car companies. These automobiles are usually four-door, can accommodate up to four persons comfortably (with a maximum of five persons), and hold up to four pieces of luggage. Agencies have full discretion on the size of automobiles that they may obtain, up to and including mid-sized automobiles, light duty trucks, and heavy-duty trucks based on their own assessments of their individual needs. Agencies are required to maintain documentation of the assessment and make such documentation available for inspection upon request by OPB or DOAS. Agencies must obtain authorization from OFM to acquire any automobile larger than a mid-sized automobile or an automobile with options not included in the equipment shown on the state contract specification. The makes and models of the automobiles with the established options shall be placed on statewide contract by the DOAS State Purchasing Division through its established bidding procedure.

#### • 5.3 Ordering Motor Vehicles

All motor vehicles must be ordered through DOAS statewide contracts. Prior to ordering any vehicles, agencies must submit the associated procurement documentation to OFM through the Vehicle Request Form for certification that the size and optional equipment restrictions of this policy memorandum are being complied with. No motor vehicle may be ordered without the authorization of the appropriate DOAS official. Additionally, agencies that are replacing motor vehicles are required to provide information on each motor vehicle to be replaced, including type of motor vehicle, unique agency vehicle number, VIN, age, mileage, general operating condition, and other information as deemed necessary by OPB or DOAS. Motor vehicle orders must be submitted by May 15th of the fiscal year. Any orders received after May 15th will be deferred to the following fiscal year. Emergency requirements, which justify orders after the cutoff date (e.g., replacement of a totaled motor vehicle) or changes in the vendor(s) awarded the statewide contract, may be considered on a case-by-case basis. Motor vehicles shall not be purchased off- contract from dealer stock without the written approval of DOAS State Purchasing Division.

Consider the Vehicle Acquisition Matrix, available from Policy 10 Appendix, prior to acquiring a used vehicle.

Policy 10 – APPENDIX A – Vehicle Acquisition Matrix

The State of Georgia's fleet includes several aged and/or high mileage vehicles. Reducing the average age and mileage of the fleet is a goal of the Office of Fleet Management (OFM). To allow these vehicles to be transferred from one agency to another defeats those efforts.

To reduce the number of these types of vehicles that can re-enter the vehicle inventory after replacement or disposal, we have established guidelines on state agency acquisition of vehicles. These guidelines will apply to vehicles proposed for acquisition from any source including donated and used vehicle purchases.

Effective January 1, 2019, the guidelines will apply to any state agency falling under the policies and procedures of Policy 10: Rules, Regulations and Procedures Governing the Purchase, Operation and Disposal of Motor Vehicles and Associated Record-keeping. These may be rescinded or altered as determined by OFM and OPB.

#### Vehicle Acquisition Matrix

| Type of Vehicle                                                                                    | Not Available for<br>Transfer or Purchase | Only Available to Police<br>/ Public Safety | Only available<br><175,000 Miles | Only Available < 275,000<br>Miles (GAS) / < 500,000<br>Miles (DIESEL) | Only Available <<br>800,000 Miles |
|----------------------------------------------------------------------------------------------------|-------------------------------------------|---------------------------------------------|----------------------------------|-----------------------------------------------------------------------|-----------------------------------|
| Pre-2005 15 Passenger Vans                                                                         | Х                                         |                                             |                                  |                                                                       |                                   |
| Ford Crown Victoria                                                                                |                                           | Х                                           | Х                                |                                                                       |                                   |
| Sedans, Small Vans and Pick<br>Up Trucks no greater than<br>10,000 Pounds GVW                      |                                           |                                             | х                                |                                                                       |                                   |
| Cutaways and all vehicles<br>from 10,000 to 26,000<br>Pounds Gross Vehicle<br>Weight Rating (GVWR) |                                           |                                             |                                  | Х                                                                     |                                   |
| All Vehicles with a GVWR greater than 26,000 Pounds                                                |                                           |                                             |                                  |                                                                       | Х                                 |

- No Vehicle Greater Than 15 Years Old (Difference Between Vehicle Model Year and Current Calendar Year) is Available for Purchase or Transfer
- No Vehicle with Broken or Rolled Over Odometers Unless Mileage can be Established by OFM Records is Available for Purchase or Transfer
- Exceptions:
  - 1. Technical Schools and Public Safety Training Center for Non-Road Worthy Vehicles Only
  - 2. Historical Vehicles Used for Display or Public Relations

**Click to return to the Flowchart** 

## Access Team Georgia Marketplace

How to acquire a vehicle using the Team Georgia Marketplace Virtual Catalog?

- 1. Login to the Department of Administrative Services (DOAS) internet page at <u>www.doas.ga.gov</u>.
- 2. Click on **State Purchasing** under the BUSINESS SERVICES section in the middle of the page.

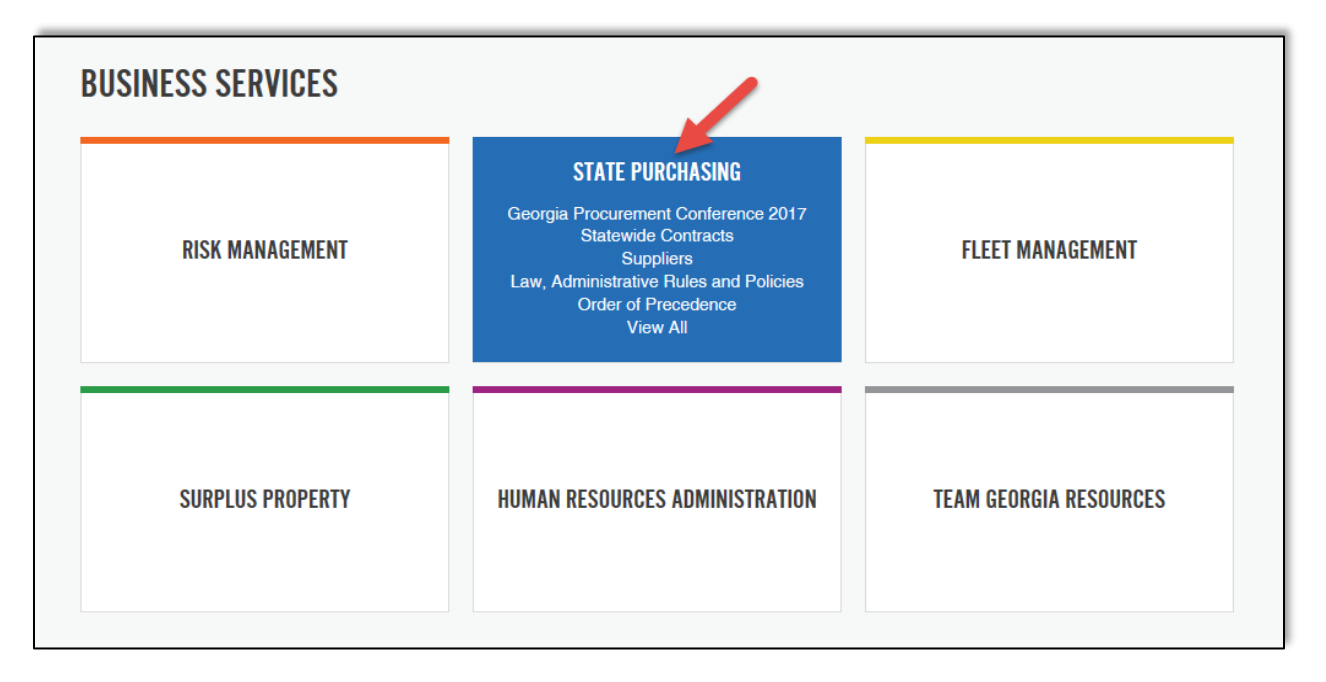

3. When the State Purchasing Division page displays, click on **Statewide Contracts** under AREAS OF FOCUS section.

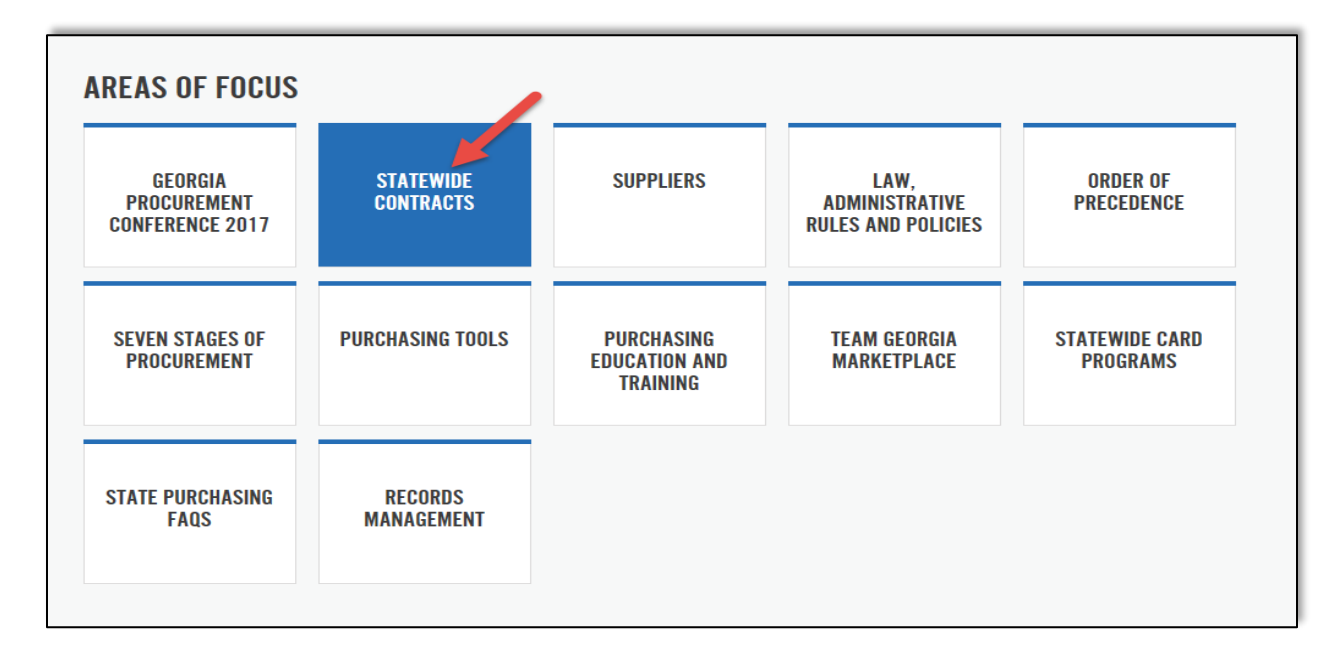

4. Click on **State Contract Index** under the General Public section to display the **Team Georgia Marketplace** login screen.

## **STATEWIDE CONTRACTS**

The State Purchasing Division establishes Statewide Contracts (SWCs) for the benefit of both State and Local government entities throughout Georgia. By leveraging the State's purchasing power, SPD establishes competitive statewide contracts for a variety of products, services, and equipment. State and Local governments can benefit from the convenience and competitive pricing of these pre-established contracts. Contracts include commonly used commodities such as office supplies, office furniture, motor vehicles, temporary staffing, building supplies, and many other commodities and services. To learn what goods and services are currently available on statewide contracts, see the relative sections below based on your role.

#### **General Public**

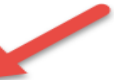

Click <u>Statewide Contract Index</u> and log in using the following guest ID and password to navigate to the "Contracts" tab to search or browse available contracts.

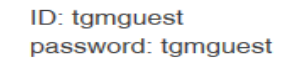

5. Login to Team Georgia Marketplace with User Name: tgmguest and Password: tgmguest.

| Team Georgia Marketplace                                                                                                    |                                                                            |
|----------------------------------------------------------------------------------------------------|----------------------------------------------------------------------------|
| SIGN IN                                                                                                    | State of Georgia                                                           |
| Welcome To Team Georgia Marketplace!<br><u>Existing Users:</u> Please enter your user name and password<br><u>New Users:</u> Please Click Here for access. You will be provi<br>this site. | d below (fields are case-sensitive).<br>ided with details on how to access |
| · · · · · · · · · · · · · · · · · · ·                                                                                                    | tgmguest                                                                   |
| Password                                                                                                    | Forgot your Password?                                                      |
|                                                                                                    | SIGN IN                                                                    |

At this point, you can search Team Georgia Marketplace for the following:

- How to Search for Administrative Vehicles Only
- How to Search for Truck Stake Body, Dump Cab or Chassis Vehicles
- How to Search for Pursuit Vehicles
- How to Search for Long Term Lease Vehicles
- Information to Collect

#### How to Search for Administrative Vehicles

Administrative Vehicles includes the following:

- Sedans
- SUVs
- Crossover SUVs
- Trucks
- Passenger Vans
- Cargo Vans

These contracts do not include:

- Pursuit Vehicles (check How to Search for Pursuit Vehicles)
- Truck Stake Body, Dump Cab or Chassis Vehicles (check <u>How to Search for Truck Stake Body,</u> <u>Dump Cab or Chassis Vehicles</u>)
- Lease Vehicles (check How to Search for Long Term Lease Vehicles)

You can only purchase the administrative vehicles listed on the contract.

1. To search for Administrative Vehicles, click on the **Administrative Vehicles** link located on the left side of the screen to display the list of all negotiated vehicle contracts.

|             | Team                                                                                        |                        |                          |                     |                                    | Contract Viewer         | 🔸 📂 🔺 📜 0.00 USD | Search (Alt+O) | ٩ |
|-------------|---------------------------------------------------------------------------------------------|------------------------|--------------------------|---------------------|------------------------------------|-------------------------|------------------|----------------|---|
| Home        | Marketplace CEORGIA                                                                         | *                      |                          | Georgia Provided by | r the Georgia Department of Admini | istrative Services      |                  |                | ? |
| 📜 Shop      | Contracts > Contracts > Search Contracts v > Search                                         | h Contracts            |                          |                     |                                    |                         |                  |                |   |
| 🐼 Contracts | Search Quick Access                                                                         | Search Contracts - Ad  | vanced                   |                     |                                    | Simple Search ?         |                  |                |   |
| L Reporting | Active Statewide Contracts<br>Maintenance,Repair & Operation (MRO)<br>Software (Technology) | Contract Number        | [                        | By Start/End Date   | All                                | •                       |                  |                |   |
|             | Administrative Vehicles<br>General Office Supplies, Paper & Toner                           | Contract Name          |                          | Supplier            | Type to filter                     | Q,                      |                  |                |   |
|             | Office, Computer, and Education Furniture<br>Multifunctional Devices Print/ Copy/ Scan/Fax  | Keywords               |                          |                     |                                    |                         |                  |                |   |
|             | Police Pursuit Vehicles<br>Truck Stake Body/Dump Cab/Chassis                                | Contract Type          | Type to filter Q         |                     |                                    |                         |                  |                |   |
|             | (EZIQC®) - Indefinite Quantity Construction<br>Services                                     | Contract Status        | <b>V</b>                 |                     |                                    |                         |                  |                |   |
|             |                                                                                             | Contract Version       | ×                        |                     |                                    |                         |                  |                |   |
|             |                                                                                             | Contract Manager       | ⊖ Any ⊖ Me  ● Pick       |                     |                                    |                         |                  |                |   |
|             |                                                                                             |                        | Name, User Name, Email Q |                     |                                    | Expand All Collapse All |                  |                |   |
|             |                                                                                             | > Contract Availabilit | ty                       |                     |                                    |                         |                  |                |   |
|             |                                                                                             | > Status Flags         |                          |                     |                                    |                         |                  |                |   |
|             |                                                                                             |                        |                          |                     |                                    |                         |                  |                |   |
|             |                                                                                             |                        |                          |                     |                                    | Q Search                |                  |                |   |
|             |                                                                                             |                        |                          |                     |                                    |                         |                  |                |   |
|             |                                                                                             |                        |                          |                     |                                    |                         |                  |                |   |
|             |                                                                                             |                        |                          |                     |                                    |                         |                  |                |   |
|             |                                                                                             |                        |                          |                     |                                    |                         |                  |                |   |
| Menu Search |                                                                                             |                        |                          |                     |                                    |                         |                  |                |   |
| <           |                                                                                             |                        |                          |                     |                                    |                         |                  |                |   |

2. Scroll down on the list of contracts available. To obtain additional information, click the **Contract Number** link for more details.

| s     | Back to Search Start Over                                                                                                    |                                                                                 |                                                  |                                 |                                          |                    |             |
|-------|----------------------------------------------------------------------------------------------------|---------------------------------------------------------------------------------|--------------------------------------------------|---------------------------------|------------------------------------------|--------------------|-------------|
|       | Search Details ?                                                                                                    | Contract Search Results                                                         |                                                  |                                 |                                          |                    |             |
|       | Saved Search: Administrative Vehicles                                                                                                    | 1-9 of 9 Results                                                                |                                                  |                                 |                                          | Sort by Best Match | 200 Per Pag |
|       | Search Terms                                                                                                    | Contract Details                                                                |                                                  |                                 |                                          |                    |             |
|       | Contract Name<br>administrative                                                                                                    | 99999-SPD-ES40199373-010S<br>Administrative Vehicles                            |                                                  |                                 |                                          |                    | Open Summar |
|       | Filtered by                                                                                                    | Supplier: DON JACKSON AUTOMOTIVE LLC                                            | Start Date:<br>End Date:                         | 8/12/2015                       | Version Type: Original<br>Renewal No.: 0 |                    |             |
|       | By Start/End Date: As of Today                                                                                                    | contact type. manuactry statemas contact                                        | Active for Shoppi                                | ng: Yes                         |                                          |                    |             |
|       | [remove all]                                                                                                    | 99999-SPD-ES40199373-0095 Administrative Vehicles                               | -                                                |                                 |                                          | _                  | Open Summa  |
|       | Save New Search                                                                                                    | Supplier: Wade Ford<br>Contract Type: Mandatory Statewide Contract              | Start Date:<br>End Date:<br>Active for Shopping: | 8/12/2015<br>11/30/2017<br>Yes  | Version Type: Original<br>Renewal No.: 0 |                    |             |
|       | Refine Search Results ?                                                                                                    |                                                                                 |                                                  |                                 |                                          |                    |             |
|       | Contract Type                                                                                                    | 99999-SPD-ES40199373-008<br>Administrative Vehicles                             |                                                  |                                 |                                          |                    | Open Summar |
|       | Mandatory Statewide Contract (9)                                                                                                    | Supplier: Rick Case Cars, Inc.                                                  | Start Date:                                      | 11/16/2013                      | Version Type: Original                   |                    |             |
|       | Contract Version                                                                                                    | Contract Type: Mandatory Statewide Contract                                     | End Date:<br>Active for Shopping:                | 11/30/2017<br>0: Yes            | Kenewal No.: 0                           |                    |             |
|       | Original (9)                                                                                                    |                                                                                 |                                                  |                                 |                                          |                    |             |
|       | Supplier %                                                                                                    | 99999-SPD-ES40199373-007                                                        |                                                  |                                 |                                          |                    | Open Summar |
|       | Langdale Chevrolet Inc (1)<br>Wade Ford (1)<br>AKINS FORD CORP (1)<br>ALLAN VIGIL FORD LINCOLN MERCURY INC (1)<br>Griffin Ford Sales Inc (1) [more] | Supplier: Langdale Chevrolet Inc<br>Contract Type: Mandatory Statewide Contract | Start Date:<br>End Date:<br>Active for Shopping: | 11/16/2013<br>11/30/2017<br>Yes | Version Type: Original<br>Renewal No.: 0 |                    |             |
|       | Automatically Apply Purchases to this Contract                                                                                                    | 99999-SPD-ES40199373-006                                                        |                                                  |                                 |                                          |                    | Open Summar |
|       | Yes (7)                                                                                                    | Administrative Vehicles                                                         | Flast Date:                                      | 11/14/2011                      | Marries Tuese Original                   |                    |             |
| arch: | No (2)                                                                                                    | Contract Type: Mandatory Statewide Contract                                     | End Date:                                        | 11/30/2013                      | Renewal No.: 0                           |                    |             |
|       | Budget Status                                                                                                    |                                                                                 | Active for Shopping:                             | Yes                             |                                          |                    |             |

Clicking the Contract Number provides you with additional information. This page provides you with Contract Information, Dates and Renewals, Contract Manager's details, attachments.

3. To obtain additional information, download attachments as needed. To do this, expand the *Attachment* section.

| 📸 Home                | Georgia<br>Marketplace                          |                      | 2                            |                 | Provided by the Georgia Department of Administrative Servi | Contract Viewer - | * * * | 🗎 0.00 USD | Search (Alt+Q) | ρ |
|-----------------------|-------------------------------------------------|----------------------|------------------------------|-----------------|------------------------------------------------------------|-------------------|-------|------------|----------------|---|
| 📜 Shop                | Contracts > Contracts > Search Contract         | 5.4                  |                              |                 |                                                            |                   |       |            |                |   |
| 🕜 Contracts           | < Back to Search Results                        | 1 of 9 Results 👻 < 🗲 |                              |                 |                                                            |                   |       |            |                |   |
| h. Reporting          | 99999-SPD-ES40199373<br>Administrative Vehicles | Contract Summary     |                              |                 |                                                            | 1                 |       |            |                |   |
|                       | Type: Mandatory Statewide<br>Contract           | Contract Informatio  | on                           | Dates And Renew | wal                                                        |                   |       |            |                |   |
|                       | Supplier: DON JACKSON<br>AUTOMOTIVE LLC         | Contract Name *      | Administrative Vehicles      | Start Date      | 8/12/2015 12:00 AM EST                                     |                   |       |            |                |   |
|                       | Dates: 8/12/2015 - 11/30/2017                   | Contract Type *      | Mandatory Statewide Contract | End Date        | 11/30/2017 12:00 AM EST                                    |                   |       |            |                |   |
|                       | > Lifetime Spend (USD)                          | Supplier Name        | DON JACKSON AUTOMOTIVE LLC   | Contract Manage | ers                                                        |                   |       |            |                |   |
|                       | Summary                                         | Summary              | View Summary                 | Billy Gilbert   | bgilbert@doas.ga.gov<br>+1 (404) 657-4277                  |                   |       |            |                |   |
|                       |                                                 | > Additional Purcha  | sing Information             |                 |                                                            |                   |       |            |                |   |
|                       | $\rightarrow$                                   | Attachments          |                              |                 |                                                            |                   |       |            |                |   |
|                       |                                                 | > PO Clauses         |                              |                 |                                                            |                   |       |            |                |   |
|                       |                                                 |                      |                              |                 |                                                            |                   |       |            |                |   |
|                       |                                                 |                      |                              |                 |                                                            |                   |       |            |                |   |
|                       |                                                 |                      |                              |                 |                                                            |                   |       |            |                |   |
|                       |                                                 |                      |                              |                 |                                                            |                   |       |            |                |   |
|                       |                                                 |                      |                              |                 |                                                            |                   |       |            |                |   |
|                       |                                                 |                      |                              |                 |                                                            |                   |       |            |                |   |
| Menu Search<br>(At+M) |                                                 |                      |                              |                 |                                                            |                   |       |            |                |   |

4. When the Attachment section opens, click on the **Master Index Vehicle Pricing document** to obtain ordering information and pricing.

| -            | Team                                                | 2111C *                 |                                         |                   |                                                               | Contract Viewer 👻 🌟 🏴 🔺 🎙 | 0.00 USD Search (Alt+Q) Q |
|--------------|-----------------------------------------------------|-------------------------|-----------------------------------------|-------------------|---------------------------------------------------------------|---------------------------|---------------------------|
| T Home       | Marketplace                                         | *                       |                                         | COLUMN IN ANALY   | Provided by the Georgia Department of Administrative Services |                           |                           |
| Shop         | Contracts > Contracts > Search Contracts            | v                       |                                         |                   |                                                               |                           |                           |
| 😭 Contracts  | Back to Search Results                              | 1 of 9 Results 👻 < 🗲    |                                         |                   |                                                               |                           |                           |
| h. Reporting | 99999-SPD-ES40199373<br>Administrative Vehicles     | Contract Summary        |                                         |                   |                                                               | 1                         |                           |
|              | Type: Mandatory Statewide<br>Contract               | Contract Information    |                                         |                   | Renewal                                                       |                           |                           |
|              | Supplier: DON JACKSON<br>AUTOMOTIVE LLC             | Contract Name *         | Administrative Vehicles                 | Start Date        | 8/12/2015 12:00 AM EST                                        |                           |                           |
|              | Dates: 8/12/2015 - 11/30/2017<br>Version: Renewal 0 | Contract Type *         | Mandatory Statewide Contract            | End Date          | 11/30/2017 12:00 AM EST                                       |                           |                           |
|              | > Lifetime Spend (USD)                              | end (USD) Supplier Name | DON JACKSON AUTOMOTIVE LLC              | Contract Managers |                                                               |                           |                           |
|              | Summary                                             | Summary                 | View Summary                            | Billy Gilbert     | bgilbert@doas.ga.gov<br>+1 (404) 657-4277                     |                           |                           |
|              |                                                     | > Additional Purchasi   | ng Information                          |                   |                                                               |                           |                           |
|              |                                                     | ~ Attachments           |                                         |                   |                                                               |                           |                           |
|              |                                                     | Display Order           | Attachment                              |                   | Date Uploaded                                                 |                           |                           |
|              |                                                     | 1                       | Amaster Admin Vehicles Pricing 12-2016. | slas 🔶            | 1/4/2017<br>12:51:40 PM                                       |                           |                           |
|              |                                                     | 2 👻                     | L Don Jackson Information Sheet.pdf     |                   | 11/28/2016<br>9:03:12 AM                                      |                           |                           |
|              |                                                     | 3                       | ± Benefits Sheet                        |                   | 2/22/2016<br>11:02:14 AM                                      |                           |                           |
|              |                                                     | > PO Clauses            |                                         |                   |                                                               |                           |                           |
|              |                                                     |                         |                                         |                   |                                                               |                           |                           |
| Menu Search  |                                                     |                         |                                         |                   |                                                               |                           |                           |
| <            |                                                     |                         |                                         |                   |                                                               |                           |                           |

5. Review the Master Index Vehicle Pricing document. Notice the tabs available for different types of vehicles available from the contract. Obtain the contact information and contract number.

| 1     | Ordering Instructions: Call or email Supplier and request an order sheet for the vehicle(s) you are requesting. The order  |                                |                |                         |                                                     |  |  |  |  |
|-------|----------------------------------------------------------------------------------------------------|--------------------------------|----------------|-------------------------|-----------------------------------------------------|--|--|--|--|
|       | Ordering In                                                                                                    | nstructions: Call or email Sup | oplier and req | juest an order she      | et for the vehicle(s) you are requesting. The order |  |  |  |  |
|       | sheet will h                                                                                                    | ave all available options witl | h associated p | pricing. All options    | are priced at Dealer Invoice Cost plus 1%. Indicate |  |  |  |  |
|       | on the order sheet your selection of options. The order sheet will tally the cost of the vehicle. Scan the order sheet and |                                |                |                         |                                                     |  |  |  |  |
| 2     | email back to SUpplier to order. After supplier twiews the order sheet, issue the purchase order                           |                                |                |                         |                                                     |  |  |  |  |
| 3     | All Options are at Dealer voice Cost Plus 1 %                                                                              |                                |                |                         |                                                     |  |  |  |  |
| 4     |                                                                                                    |                                |                |                         |                                                     |  |  |  |  |
| 6     | Line                                                                                                    | Vehicle Description            | Price          | Early Pay A<br>Discount | Supplier Contact Information                        |  |  |  |  |
| 7     |                                                                                                    |                                | \$19.198.00    |                         | Allan Vigil Ford                                    |  |  |  |  |
| 8     | SUV 1                                                                                                    | Ford Escape                    |                | NO EPD                  | Bob Burtner                                         |  |  |  |  |
| э     |                                                                                                    |                                | +10,100.00     |                         | 678-364-3986 bob@vigilford.com                      |  |  |  |  |
| 10    |                                                                                                    |                                |                |                         | 99999-SPD-ES40199373-002                            |  |  |  |  |
| 11    |                                                                                                    |                                |                |                         | 0                                                   |  |  |  |  |
| 17    |                                                                                                    |                                |                |                         | Allan Vigil Ford                                    |  |  |  |  |
| 18    | SUV 3                                                                                                    | Ford Explorer (FWD)            | \$24,725.00    | No EPD                  | Bob Burtner                                         |  |  |  |  |
| 19    |                                                                                                    |                                |                |                         | 678-364-3986 bob@vigilford.com                      |  |  |  |  |
| 20    |                                                                                                    |                                |                |                         | 99999-SPD-ES40199373-002                            |  |  |  |  |
| 21    |                                                                                                    |                                |                |                         | 0                                                   |  |  |  |  |
| 22    |                                                                                                    |                                |                |                         | Griffin Speedway Ford                               |  |  |  |  |
| 23    | SUV 4                                                                                                    | Ford Expedition                | \$29,049.21    | \$ 25,903.8             | Richard Distel                                      |  |  |  |  |
| 24    |                                                                                                    | -                              |                | ,,                      | 6/8-449-78/0 richard@gafordtrucks.com               |  |  |  |  |
| 25    |                                                                                                    |                                |                |                         | Contract #: 99999-SPD-ES401993/3-0004               |  |  |  |  |
| 26    | 1                                                                                                    |                                | Alt            | ternatively Fueled      | Learning Character                                  |  |  |  |  |
| 27    |                                                                                                    |                                |                |                         |                                                     |  |  |  |  |
| 28    | SUV 5 AF                                                                                                    | Chevrolet Tahoe                | \$41,231.00    | \$ 40,818.6             | 1-706-325-2776 Kiessee740@aol.com                   |  |  |  |  |
| 23    |                                                                                                    |                                |                |                         | Contract # 99999 SPD ES40199272 0007                |  |  |  |  |
| 30    |                                                                                                    |                                |                |                         | Contract #. 55555-3PD-E340155375-0007               |  |  |  |  |
| 31 32 |                                                                                                    |                                |                |                         |                                                     |  |  |  |  |
| 33    |                                                                                                    |                                |                |                         |                                                     |  |  |  |  |
| 35    |                                                                                                    |                                |                |                         |                                                     |  |  |  |  |
| 36    |                                                                                                    |                                |                |                         |                                                     |  |  |  |  |
| 38    |                                                                                                    |                                |                |                         |                                                     |  |  |  |  |
| 40    |                                                                                                    |                                |                |                         |                                                     |  |  |  |  |
| 42    |                                                                                                    |                                |                |                         |                                                     |  |  |  |  |
| 44    |                                                                                                    |                                |                |                         |                                                     |  |  |  |  |
|       | < > 1                                                                                                    | Sedans SUV's Crossover         | SUV's Truck    | ks Passenger Van        | s Cargo Vans 🕀                                      |  |  |  |  |

6. Not all contracts contain the same type of attachments. You can also click on the Information Sheet available in all contracts to obtain additional information. Most importantly, Ordering Information.

| Supplier Contract Information                                                                                   |                                                                              |
|----------------------------------------------------------------------------------------------------|------------------------------------------------------------------------------|
| Statewide Contract Number<br>PeopleSoft Vendor Number<br>Vendor Name & Address                                  | 99999-SPD-ES40199373-010S<br>Location<br>0000479799 Code 000001              |
| DON JACKSON AUTOMOTIVE LI<br>3950 JONESBORO ROAD<br>UNION CITY, GA 30291                                        | LC                                                                           |
| Contract Administrator                                                                                          |                                                                              |
| C. MICHAEL DAVIS III<br>Phone: 706-505-4834<br>Fax: 7703063393<br>Email: ozwizard@aol.com                       |                                                                              |
| Contact Details                                                                                                 |                                                                              |
| Ordering Information                                                                                            | DON JACKSON AUTOMOTIVE LLC<br>3950 JONESBORO ROAD<br>UNION CITY, GA 30291    |
| Remitting Information                                                                                           | DON JACKSON AUTOMOTIVE LLC<br>3950 JONESBORO ROAD<br>UNION CITY, GA 30291    |
| Delivery Days                                                                                                   | Orders will be snipped within<br>120 days after receipt of Purchase<br>Order |
| Discounts                                                                                                    | 0%                                                                           |
| Payment Terms                                                                                                   | Net 30 days                                                                  |
| Bid Offer includes                                                                                              | State and Local Governments                                                  |
| A second shifts a second second second second second second second second second second second second second se | Purchase Orders, EET                                                         |

7. When the Ordering Instructions page displays, take all necessary notes you need to proceed.

For other types of vehicles, check the following links.

- How to Search for Administrative Vehicles Only
- How to Search for Truck Stake Body, Dump Cab or Chassis Vehicles
- How to Search for Pursuit Vehicles
- How to Search for Long Term Lease Vehicles
- Information to Collect

#### **Click to return to the Flowchart**

#### How to Search for How to Search for Truck Stake Body, Dump Cab or Chassis Vehicles

These contracts do not include:

- Pursuit Vehicles (check <u>How to Search for Pursuit Vehicles</u>)
- Busses (check How to Search for Buses)
- Lease Vehicles (check <u>How to Search for Long Term Lease Vehicles</u>)
- Administrative Vehicles (listed below) (check <u>How to Search for Administrative Vehicles</u>)
  - o Sedans
  - o SUVs
  - Crossover SUVs
  - o Trucks
  - Passenger Vans
  - o Cargo Vans

The steps that follow help you find Truck Stake Body, Dump Cab or Chassis Vehicles.

- 1. Once you access Team Georgia Marketplace, the **Search Contract** page displays.
- 2. Click the Truck Stake Body, Dump Cab or Chassis Vehicles link on the left side of the screen.

| 🔹 Lloma                | Team                                                                                                    |                                           |                                     |                          |                                            | Contract V                                  | iewer 🔻 🤺 🏴 🌲 🐂 0.00 USD | Search (Alt+Q) Q |
|------------------------|----------------------------------------------------------------------------------------------------|-------------------------------------------|-------------------------------------|--------------------------|--------------------------------------------|---------------------------------------------|--------------------------|------------------|
| - Figure               | Marketplace CIOR CIA                                                                                                    |                                           |                                     |                          | Georgia Provided by the Georgia Department | of Administrative Services                  |                          | ?                |
| 📮 Shop                 | Contracts > Contracts > Search Contracts v > Search                                                                                 | rch Contracts                             |                                     |                          |                                            |                                             |                          |                  |
| 😰 Contracts            | Search Quick Access                                                                                                    | Welcome To Team                           | n Georgia Marketpl                  | lace's Statewide Contrac | ts Page! TGM Guest Users: Use              | The Quick Access Menu To                    | •                        |                  |
| L. Reporting           | Active Statewide Contracts<br>Maintenance,Repair & Operation (MRO)<br>Software (Technology)                                         | View Specific State<br>Description, and/o | ewide Contracts . F<br>or Supplier. | or More Specific Inquire | s Use The Field Below To Sear              | ch By Contract Number,<br>Advanced Search ? |                          |                  |
|                        | Administrative Vehicles<br>General Office Supplies, Paper & Toner<br>Tractors & Mowers<br>Office, Computer, and Education Furniture | Contract/Supplier<br>Information:         |                                     |                          | ٩                                          |                                             |                          |                  |
|                        | Multifunctional Devices Print/ Copy/ Scan/Fax<br>Pelies Pursuit Vehicles<br>Truck Stake Body/Dump Cab/Chassis                       | Contract Status                           | Active                              |                          |                                            |                                             |                          |                  |
|                        | (EZIQC®) - Indefinite Quantity Construction<br>Services                                                                             | By Start/End Date                         | All                                 | ~                        |                                            |                                             |                          |                  |
|                        |                                                                                                    |                                           |                                     |                          |                                            |                                             |                          |                  |
|                        |                                                                                                    |                                           |                                     |                          |                                            |                                             |                          |                  |
|                        |                                                                                                    |                                           |                                     |                          |                                            |                                             |                          |                  |
|                        |                                                                                                    |                                           |                                     |                          |                                            |                                             |                          |                  |
|                        |                                                                                                    |                                           |                                     |                          |                                            |                                             |                          |                  |
|                        |                                                                                                    |                                           |                                     |                          |                                            |                                             |                          |                  |
|                        |                                                                                                    |                                           |                                     |                          |                                            |                                             |                          |                  |
|                        |                                                                                                    |                                           |                                     |                          |                                            |                                             |                          |                  |
| Menu Search<br>(Alt+M) |                                                                                                    |                                           |                                     |                          |                                            |                                             |                          |                  |

3. Click on the *Contract Number* to obtain additional information about the contract.

| 📸 Home              | Team<br>Georgia                                                                   | Contract Viewer 🕶 🎓 🔺 🕷 0.00 USD                                                                                                    | Search (Alt+Q) Q |
|---------------------|-----------------------------------------------------------------------------------|----------------------------------------------------------------------------------------------------|------------------|
| Shop                | Marketplace 6 0 7 6 4                                                             | The services of the services of the services o | ?                |
| E anob              |                                                                                   | M                                                                                                    |                  |
| 📝 Contracts         | Back to Search Start Over                                                         |                                                                                                    |                  |
| <b>I.</b> Reporting | Search Details ?                                                                  | Contract Search Results                                                                                                    | 2                |
|                     | Saved Search: Truck Stake Body/Dump Cab/Chassis                                   | 1-3 of 3 Results Sort by Best Match                                                                                                    | ✓ 200 Per Page ▼ |
|                     | Search Terms                                                                      | Contract Details                                                                                                    |                  |
|                     | Contract Number                                                                   | 98989.507.5070000032.005                                                                                                    | Once Summer      |
|                     | 99999-SPD-SPD0000039                                                              | SSSS-SFU-S-UNDUDUS-S-UNDUS-S-UNDUS-                                                                                                    | Open summary     |
|                     | Filtered by                                                                       | Supplier: Rush Truck Leasing, Inc Start Date: 8/L/2010 Version Type: Original<br>Contract Type: Mandatony Starbandie Contract: End Date: 6/L/2017 Reneval No: 0                                                                                                    |                  |
|                     | By Start/End Date: As of Today                                                    | Active for Shopping: Yes                                                                                                    |                  |
|                     | [remove all]                                                                      | 99999-SPD-SPD0000039-0003                                                                                                    | Open Summary     |
|                     | Save New Search                                                                   | Supplier: Wade Ford Start Date: 8/1/2010 Version Type: Original                                                                                                    |                  |
|                     |                                                                                   | Contract Type: Mandatory Statewide Contract End Date: 6/30/2017 Renewal No.: 0                                                                                                    |                  |
|                     | Refine Search Results ?                                                           | io Acciter for an opporting in the                                                                                                    |                  |
|                     | Contract Type                                                                     | 99999-SPD-SPD0000039-0002 Truck State Body/Dump Cab/Chassis                                                                                                    | Open Summary     |
|                     | Mandatory Statewide Contract (3)                                                  | Supplier: PEACH STATE TRUCK CENTERS LLC Start Date: 8/1/2010 Version Type: Original                                                                                                    |                  |
|                     | Contract Version                                                                  | Contract Type: Mandatory Statewide Contract End Date: 6/30/2017 Reneval No.: 0<br>Active for Shooping: Yes                                                                                                    |                  |
|                     | Original (3)                                                                      |                                                                                                    |                  |
|                     | Supplier 🌾                                                                        | 1-3 of 3 Results                                                                                                    | 200 Per Page 🔻   |
|                     | PEACH STATE TRUCK CENTERS LLC (1)<br>Wade Ford (1)<br>Rush Truck Leasing, Inc (1) |                                                                                                    |                  |
|                     | Automatically Apply Purchases to this Contract                                    |                                                                                                    |                  |
|                     | Yes (3)                                                                           |                                                                                                    |                  |
| Menu Search         | Budget Status                                                                     |                                                                                                    |                  |
| (Alt+M)             | Exceeds8udget (3)                                                                 |                                                                                                    |                  |
| <                   | Has Price Set                                                                     |                                                                                                    | `                |

Clicking the Contract Number provides you with additional information. This page provides you with Contract Information, Dates and Renewals, Contract Manager's details, attachments.

- 4. To obtain additional information, download attachments as needed. To do this, expand the *Attachment* section.
- 5. Not all contracts contain the same type of attachments. You can also click on the Information Sheet available in all contracts to obtain additional information. Most importantly, Ordering Information.

| -            | Team                                                                                                    | <b>THC</b> * •                                                                                                    |                                       | a secondaria     |                                                               | Contract Viewer - | 🚸 🏴 🔺 🗎 0.00 USD | Search (Alt+Q) | ٩ |
|--------------|----------------------------------------------------------------------------------------------------|----------------------------------------------------------------------------------------------------|---------------------------------------|------------------|---------------------------------------------------------------|-------------------|------------------|----------------|---|
| Home         | Marketplace CIORGI                                                                                                    | *                                                                                                    |                                       |                  | Provided by the Georgia Department of Administrative Services |                   |                  |                |   |
| Shop         | Contracts > Contracts > Search Contract                                                                                                    | 5.9                                                                                                    |                                       |                  |                                                               |                   |                  |                |   |
| 😭 Contracts  | < Back to Search Results                                                                                                    | 1 of 3 Results 👻 < 🗲                                                                                                    |                                       |                  |                                                               |                   |                  |                |   |
| h. Reporting | 99999-SPD-SPD0000039<br>Truck Steke Body/Dump Cab/Chassis                                                                                            | Contract Summary                                                                                                    |                                       |                  |                                                               | 7                 |                  |                |   |
|              | Type: Mandatory Statewide<br>Contract                                                                                                    | Contract Information                                                                                                    | i                                     | Dates And Ren    | ewal                                                          |                   |                  |                |   |
|              | Supplier: Rush Truck Leasing, Inc<br>Dates: 8/1/2010 - 6/30/2017<br>Version: Renewal 0<br>> My Lifetime Spend (USD)<br>> Lifetime Member Spend (USD) | Contract Name *                                                                                                    | Truck Stake Body/Dump Cab/Chassis     | Start Date       | 8/1/2010 12:00 AM EST                                         |                   |                  |                |   |
|              |                                                                                                    | Version: Reneval 0 Contract Type * Mandatory Statewide Contract End Date 6/30/2017 11:59 PM EST > My Lifetime Spend (USD) |                                       |                  |                                                               |                   |                  |                |   |
|              |                                                                                                    | Supplier Name                                                                                                    | Rush Truck Leasing, Inc               | Contract Mana    | gers                                                          |                   |                  |                |   |
|              | Summary                                                                                                    | Summary                                                                                                    | View Summary                          | Billy Gilbert    | bgilbert@doas.ga.gov<br>+1 (404) 657-4277                     |                   |                  |                |   |
|              |                                                                                                    | > Additional Purchasi                                                                                                    | ing Information                       |                  |                                                               |                   |                  |                |   |
|              |                                                                                                    | ~ Attachments                                                                                                    |                                       |                  |                                                               |                   |                  |                |   |
|              |                                                                                                    | Display Order                                                                                                    | Attachment                            |                  | Date Uploaded                                                 |                   |                  |                |   |
|              |                                                                                                    | 1 ¥                                                                                                    | L SWC Information Sheet               | -                | 7/29/2015<br>4:33:32 PM                                       |                   |                  |                |   |
|              |                                                                                                    | 2                                                                                                    | 🛃 E-Verify Affidavit                  |                  | 7/27/2016<br>11:20:52 PM                                      |                   |                  |                |   |
|              |                                                                                                    | 3                                                                                                    | C Rush Truck Centers of Georgia, Inc. | external website | 4/2/2012<br>9:25:05 AM                                        |                   |                  |                |   |
|              |                                                                                                    | See All (4) Attachments                                                                                                   |                                       |                  |                                                               |                   |                  |                |   |
|              |                                                                                                    | > PO Clauses                                                                                                    |                                       |                  |                                                               |                   |                  |                |   |
|              |                                                                                                    |                                                                                                    |                                       |                  |                                                               |                   |                  |                |   |
| Menu Search  |                                                                                                    |                                                                                                    |                                       |                  |                                                               |                   |                  |                |   |
| <            |                                                                                                    |                                                                                                    |                                       |                  |                                                               |                   |                  |                |   |

| Georgia<br>Vendor Information Sheet                                                                     |                                                                                                    |                                                                 |  |  |  |  |
|----------------------------------------------------------------------------------------------------|----------------------------------------------------------------------------------------------------|-----------------------------------------------------------------|--|--|--|--|
| Contra                                                                                                  | ct I                                                                                                    | nformation                                                      |  |  |  |  |
| Statewide Contract Number                                                                               |                                                                                                    | 99999-SPD-SPD0000039-0005                                       |  |  |  |  |
| PeopleSoft Vendor Number                                                                                |                                                                                                    | 0000496074                                                      |  |  |  |  |
| Vendor Name & Address                                                                                   |                                                                                                    | •                                                               |  |  |  |  |
| Rush Truck Centers of GA, Inc.<br>2560 Moreland Avenue<br>Atlanta, GA 30315                             |                                                                                                    |                                                                 |  |  |  |  |
| Contract Administrator                                                                                  |                                                                                                    |                                                                 |  |  |  |  |
| Kurt Hohlstein<br><u>hohlsteinw@rushenterprises.com</u><br>Telephone: 404-622-1921<br>Fax: 404-622-2118 |                                                                                                    |                                                                 |  |  |  |  |
| Contact Details                                                                                         |                                                                                                    |                                                                 |  |  |  |  |
| Ordering Information                                                                                    |                                                                                                    | Fleet Manager<br>2560 Moreland Avenue<br>Atlanta, GA 30315      |  |  |  |  |
| Remitting Information                                                                                   |                                                                                                    | Fleet Manager<br>2560 Moreland Avenue<br>Atlanta, Georgia 30315 |  |  |  |  |
| Delivery Days                                                                                           |                                                                                                    | Orders will be shipped within 120 days                          |  |  |  |  |
| Discounts                                                                                               | T                                                                                                    |                                                                 |  |  |  |  |
| Payment Terms                                                                                           |                                                                                                    | Net 30 Days                                                     |  |  |  |  |
| Bid Offer includes                                                                                      | -                                                                                                    | State and Local Government                                      |  |  |  |  |
| Acceptable payment method                                                                               | Vendor will accept Purchase Orders and<br>the Purchasing Card under this contract<br>as permitted by current policies<br>governing the Purchasing Card<br>program. |                                                                 |  |  |  |  |

Revised 01/15/10

SPD-CP032

For other types of vehicles, check the following links.

- How to Search for Administrative Vehicles Only
- How to Search for Truck Stake Body, Dump Cab or Chassis Vehicles
- How to Search for Pursuit Vehicles
- How to Search for Long Term Lease Vehicles
- Information to Collect

#### **Click to return to the Flowchart**

#### How to Search for Pursuit Vehicles

These contracts do not include:

- Busses (check How to Search for Buses)
- Truck Stake Body, Dump Cab or Chassis Vehicles (check <u>How to Search for Truck Stake Body</u>, <u>Dump Cab or Chassis Vehicles</u>)
- Lease Vehicles (check <u>How to Search for Long Term Lease Vehicles</u>)
- Administrative Vehicles (listed below) (check <u>How to Search for Administrative Vehicles</u>)
  - o Sedans
  - o SUVs
  - o Crossover SUVs
  - o Trucks
  - o Passenger Vans
  - o Cargo Vans

The steps that follow help you find **Police Pursuit Vehicles**.

- 1. Once you access Team Georgia Marketplace, the **Search Contract** page displays.
- 2. Click the **Police Pursuit Vehicles** link on the left side of the screen.

| 📸 Home                 | Team<br>Georgia                                                                                                    |                                                       |                                     |                       | ~                           |                                      | Contract Viewer     | 👻 🍁 🏴 🌲 🕷 0.00 Us | D Search (Alt+Q) | ٩ |
|------------------------|----------------------------------------------------------------------------------------------------|-------------------------------------------------------|-------------------------------------|-----------------------|-----------------------------|--------------------------------------|---------------------|-------------------|------------------|---|
| ) Shop                 | Contracts > Contracts > Search Contracts > Sea                                                                                                    | rch Contracts                                         |                                     |                       | Georgia Provided by the Geo | orgia Department of Administrative S | Services            |                   |                  | ; |
| 📝 Contracts            | Search Quick Access                                                                                                    | Welcome To Team G                                     | eorgia Marketplace's                | s Statewide Contrac   | ts Page! TGM Guest          | t Users: Use The Quick               | Access Menu To      |                   |                  |   |
| L. Reporting           | Active Statewide Contracts<br>Maintenance,Repair & Operation (MRO)<br>Software (Technology)                                                                | View Specific Statew<br>Description, and/or           | vide Contracts . For M<br>Supplier. | lore Specific Inquire | es Use The Field Bel        | ow To Search By Contr                | act Number,         |                   |                  |   |
|                        | Administrative Vehicles<br>General Office Supplies, Paper & Toner<br>Tractors & Mowers                                                                     | ehicles<br>upplies, Paper & Toner<br>ers Information: |                                     |                       |                             | Q                                    | Movences seerch   E |                   |                  |   |
|                        | Office, Computer, and Education Furniture<br>Multifunctional Devices Print/ Copy/Scan/Fax<br>Police Pursuit Vehicles<br>Truck Stake Boury Demu Ceb/Chessis | Contract Status                                       | Active                              | Y                     |                             |                                      |                     |                   |                  |   |
|                        | Open & Closed Vehicle Leasing<br>(EZIQC®) - Indefinite Quantity Construction<br>Services                                                                   | By Start/End Date                                     | All                                 | •                     |                             |                                      |                     |                   |                  |   |
|                        |                                                                                                    |                                                       |                                     |                       |                             |                                      |                     |                   |                  |   |
|                        |                                                                                                    |                                                       |                                     |                       |                             |                                      |                     |                   |                  |   |
|                        |                                                                                                    |                                                       |                                     |                       |                             |                                      |                     |                   |                  |   |
|                        |                                                                                                    |                                                       |                                     |                       |                             |                                      |                     |                   |                  |   |
|                        |                                                                                                    |                                                       |                                     |                       |                             |                                      |                     |                   |                  |   |
|                        |                                                                                                    |                                                       |                                     |                       |                             |                                      |                     |                   |                  |   |
|                        |                                                                                                    |                                                       |                                     |                       |                             |                                      |                     |                   |                  |   |
| Menu Search<br>(All+M) |                                                                                                    |                                                       |                                     |                       |                             |                                      |                     |                   |                  |   |

| lome 🦉   | Team<br>Georgia<br>Marketplace                                  | Contract Viewer 🔹 🔅 🛤 🖈 0.00 USD                                                                                                    | Search (Alt+Q) |
|----------|-----------------------------------------------------------------|----------------------------------------------------------------------------------------------------|----------------|
| hop 👔    | Contracts > Contracts > Search Contracts 🗢 > Search Contr       | B Contraction of the second second second second second second second second second second second second second                                                                                                    |                |
| ontracts | Back to Search     Start Over                                   |                                                                                                    |                |
| enarting | Search Details ?                                                | Contract Search Results                                                                                                    | ?              |
| sporting | Saved Search: Police Pursuit Vehicles                           | 1-3 of 3 Results Sort by Rest Match                                                                                                    | 200 Per Page 👻 |
|          | Search Terms                                                    | Contract Details                                                                                                    |                |
|          | Contract Number<br>99999-SPD-E540199409                         | 99999-SPD-E540199409-0003                                                                                                    | Open Summary   |
|          | Filtered by                                                     | Supplier: Wade Ford Start Date: 9/3/2013 Version Type: Original<br>Contract Type: Mandiatory Statewide Contract End Date: 8/31/2017 Renewal No: 0                                                                                             |                |
|          | By Start/End Date: As of Today                                  | Active for Shopping: Ves                                                                                                    |                |
|          | Contract Status                                                 | 99999-SPD-ES40199409-0002 Pate houst Velicles                                                                                                    | Open Summary   |
|          | Save New Search                                                 | Supplier: HARDY CHEVROLETINC Start Date: 9/3/2013 Version Type: Original<br>Contract Type: Mandatory Statewide Contract End Date: 8/31/2017 Renewal No: 0                                                                                     |                |
|          | Refine Search Results ?                                         | Active for Shopping: Yes                                                                                                    |                |
|          | Contract Type                                                   | 99999-SPD-E540199409-0001 Police Putral Vehicles                                                                                                    | Open Summary   |
|          | Mandatory Statewide Contract (3)                                | Supplier:         AKINS FORD CORP         Start Date:         9/3/2013         Version Type:         Original           Contract Type:         Mandatory Statewide Contract         End Date:         8/31/2017         Renewal No:         0 |                |
|          | Original (3)                                                    | Active for Shopping: Ves                                                                                                    |                |
|          | Supplier %                                                      | 1-3 of 3 Results                                                                                                    | 200 Per Page 🔻 |
|          | Wade Ford (1)<br>AKINS FORD CORP (1)<br>HARDY CHEVROLET INC (1) |                                                                                                    |                |
|          | Automatically Apply Purchases to this Contract<br>Yes (3)       |                                                                                                    |                |
| u Search | Budget Status                                                   |                                                                                                    |                |
|          | Has Price Set                                                   |                                                                                                    |                |

3. Click on the *Contract Number* to obtain additional information about the contract.

Clicking the Contract Number provides you with additional information. This page provides you with Contract Information, Dates and Renewals, Contract Manager's details, attachments.

- 4. To obtain additional information, download attachments as needed. To do this, expand the *Attachment* section.
- 5. Not all contracts contain the same type of attachments. You can also click on the Information Sheet available in all contracts to obtain additional information. Most importantly, Ordering Information.

| n Home                 | Team<br>Georgia<br>Marketplace                                                   |                               | 2                                 |               | Provided by the Germia Department of Administrative Services | Contract Viewer - | 🐈 🏴 🌲 🐂 0.00 USD | Search (Alt+Q) | Q |
|------------------------|----------------------------------------------------------------------------------|-------------------------------|-----------------------------------|---------------|--------------------------------------------------------------|-------------------|------------------|----------------|---|
| 🧎 Shop                 | Contracts > Contracts > Search Contract                                          | 57                            | N ROMAN TO COMPANY                |               | camps                                                        |                   |                  |                |   |
| 🕜 Contracts            | < Back to Search Results                                                         | 1 of 3 Results 👻 🔇 🗲          |                                   |               |                                                              |                   |                  |                |   |
| <b>L</b> Reporting     | 99999-SPD-ES40199409<br>Police Pursuit Vehicles                                  | Contract Summary              |                                   |               |                                                              | 7                 |                  |                |   |
|                        | Type: Mandatory Statewide<br>Contract                                            | Contract Information          | Ĵ                                 | Dates And F   | Renewal                                                      |                   |                  |                |   |
|                        | Supplier: Wade Ford<br>Dates: 9/3/2013 - 8/31/2017                               | Contract Name *               | Police Pursuit Vehicles           | Start Date    | 9/3/2013 12:00 AM EST                                        |                   |                  |                |   |
|                        | Version: Renewal 0                                                               | Contract Type *               | Mandatory Statewide Contract      | End Date      | 8/31/2017 11:59 PM EST                                       |                   |                  |                |   |
|                        | <ul> <li>My Lifetime Spend (USD)</li> <li>Lifetime Member Spend (USD)</li> </ul> | Supplier Name                 | Wade Ford                         | Contract Ma   | anagers                                                      |                   |                  |                |   |
|                        | Summary                                                                          | Summary                       | View Summary                      | Billy Gilbert | bgilbert@doas.ga.gov<br>+1 (404) 657-4277                    |                   |                  |                |   |
|                        |                                                                                  | > Additional Purchasi         | ng Information                    |               |                                                              |                   |                  |                |   |
|                        |                                                                                  | Attachments     Display Order | Attachment                        |               | Date Unloaded                                                |                   |                  |                |   |
|                        |                                                                                  | 1                             | Ordering Instructions and Pricing | Sheet         | 6/23/2016<br>6:03:58 PM                                      |                   |                  |                |   |
|                        |                                                                                  | 2                             | 2 PPV SWC Information Sheet 9-6-2 | 2016.pdf      | 9/6/2016<br>2:56:05 PM                                       |                   |                  |                |   |
|                        |                                                                                  | 3                             | 🛓 Benefits Sheet                  |               | 9/9/2015<br>12:09:37 PM                                      |                   |                  |                |   |
|                        |                                                                                  | > PO Clauses                  |                                   |               |                                                              |                   |                  |                |   |
|                        |                                                                                  |                               |                                   |               |                                                              |                   |                  |                |   |
|                        |                                                                                  |                               |                                   |               |                                                              |                   |                  |                |   |
| Menu Search<br>(Att+M) |                                                                                  |                               |                                   |               |                                                              |                   |                  |                |   |
| <                      |                                                                                  |                               |                                   |               |                                                              |                   |                  |                |   |

For other types of vehicles, check the following links.

- How to Search for Administrative Vehicles Only
- How to Search for Truck Stake Body, Dump Cab or Chassis Vehicles
- How to Search for Pursuit Vehicles
- How to Search for Long Term Lease Vehicles
- Information to Collect

#### **Click to return to the Flowchart**

#### How to Search for Long Term Lease Vehicles

These contracts do not include:

- Pursuit Vehicles (check <u>How to Search for Pursuit Vehicles</u>)
- Truck Stake Body, Dump Cab or Chassis Vehicles (check <u>How to Search for Truck Stake Body</u>, <u>Dump Cab or Chassis Vehicles</u>)
- Administrative Vehicles (listed below) (check <u>How to Search for Administrative Vehicles</u>)
  - o Sedans
  - o SUVs
  - o Crossover SUVs
  - o Trucks
  - o Passenger Vans
  - o Cargo Vans

The steps that follow help you find **Buses**.

- 1. Once you access Team Georgia Marketplace, the **Search Contract** page displays.
- 2. Click the **Open & Close Vehicle Leasing** link on the left side of the screen.

| lome            | Georgia<br>Marketplace                                                                                                    |                                                             | and the                                                  |                                                            | ruia Provided by the Georgia Department of Adminis                   | Contract Viewer                                               | 🔸 🎽 🏴 🌲 🐂 0.00 USD 🚦 | earch (Alt+Q) |
|-----------------|----------------------------------------------------------------------------------------------------|-------------------------------------------------------------|----------------------------------------------------------|------------------------------------------------------------|----------------------------------------------------------------------|---------------------------------------------------------------|----------------------|---------------|
| hop             | Contracts > Contracts > Search Contracts > Sea                                                                                   | ch Contracts                                                |                                                          |                                                            |                                                                      |                                                               |                      |               |
| porting         | Search Quick Access Active Statewide Contracts Maintenance,Repair & Operation (MRO) Software (Technology) Administration (Median | Welcome To Tean<br>View Specific Stat<br>Description, and/o | n Georgia Marketp<br>ewide Contracts . F<br>or Supplier. | lace's Statewide Contracts<br>for More Specific Inquires U | age! TGM Guest Users: Use The Q<br>se The Field Below To Search By Q | Quick Access Menu To<br>Contract Number,<br>Advanced Search 7 |                      |               |
|                 | General Office Supplies, Paper & Toner<br>Tractors & Mowers<br>Office, Computer, and Education Furniture                         | Contract/Supplier<br>Information:                           | l                                                        |                                                            | Q                                                                    |                                                               |                      |               |
|                 | Multifunctional Devices Print/ Copy/ Scan/Fax<br>Police Pursuit Vehicles<br>Truck Stake Body/Damp Cah/Chassis                    | Contract Status                                             | Active                                                   | •                                                          |                                                                      |                                                               |                      |               |
|                 | Open & Closed Vehicle Leasing<br>(EZIQC®) - Indefinite Quantity Construction<br>Services                                         | By Start/End Date                                           | All                                                      | Y                                                          |                                                                      |                                                               |                      |               |
|                 |                                                                                                    |                                                             |                                                          |                                                            |                                                                      |                                                               |                      |               |
|                 |                                                                                                    |                                                             |                                                          |                                                            |                                                                      |                                                               |                      |               |
|                 |                                                                                                    |                                                             |                                                          |                                                            |                                                                      |                                                               |                      |               |
|                 |                                                                                                    |                                                             |                                                          |                                                            |                                                                      |                                                               |                      |               |
|                 |                                                                                                    |                                                             |                                                          |                                                            |                                                                      |                                                               |                      |               |
|                 |                                                                                                    |                                                             |                                                          |                                                            |                                                                      |                                                               |                      |               |
|                 |                                                                                                    |                                                             |                                                          |                                                            |                                                                      |                                                               |                      |               |
|                 |                                                                                                    |                                                             |                                                          |                                                            |                                                                      |                                                               |                      |               |
| nu Search<br>M) |                                                                                                    |                                                             |                                                          |                                                            |                                                                      |                                                               |                      |               |
| <               |                                                                                                    |                                                             |                                                          |                                                            |                                                                      |                                                               |                      |               |

3. Click on the *Contract Number* to obtain additional information about the contract.

| 📸 Home                 | Team<br>Georgia<br>Marketplace                           | Provided by the Georgia Department of Administrative Service                                                                                                    | Contract Viewer 🔻 🐈 🏴 🍐 🗎 0.00 USD | Search (Alt+Q) | ۹<br>۲ |  |  |  |  |
|------------------------|----------------------------------------------------------|----------------------------------------------------------------------------------------------------|------------------------------------|----------------|--------|--|--|--|--|
| 📜 Shop                 | Contracts > Contracts > Search Contracts -> Search Contr | 5                                                                                                    |                                    |                |        |  |  |  |  |
| 🕝 Contracts            | < Back to Search Start Over                              |                                                                                                    |                                    |                |        |  |  |  |  |
| Reporting              | Search Details ?                                         | Contract Search Results                                                                                                    |                                    | 7              |        |  |  |  |  |
|                        | Saved Search: Open & Closed Vehicle Leasing              | 1-2 of 2 Results Sort by Best Match 200                                                                                                    |                                    |                |        |  |  |  |  |
|                        | Search Terms                                             | Contract Details                                                                                                    |                                    |                |        |  |  |  |  |
|                        | Contract Number<br>99999-SPD-E540199376L5                | 99999-SPD-ES40199376LS-03                                                                                                    |                                    | Open Summary   |        |  |  |  |  |
|                        | Filtered by                                              | Contract Type: Mandatory Statewide Contract End Date: 10/20/2017 Renewal No.: 0                                                                                                    |                                    |                |        |  |  |  |  |
|                        | By Start/End Date: As of Today                           | Active for Shopping: Ves                                                                                                    |                                    |                |        |  |  |  |  |
|                        | Contract Status                                          | 99999-SPD-E540199376L5-01<br>Open & Closed Vehicle Leasing                                                                                                    |                                    | Open Summary   |        |  |  |  |  |
|                        | Save New Search                                          | Supplier:         Acme Auto Leasing         Start Date:         10/21/2013         Version Type:         Original           Contract Type:         Mandatory Statewide Contract         End Date:         10/20/2017         Renewal No:         0 |                                    |                |        |  |  |  |  |
|                        | Refine Search Results ?                                  | Active for Snopping: Yes                                                                                                    |                                    | 202 Dec Dece   |        |  |  |  |  |
|                        | Contract Type                                            | 1-2 of 2 Results                                                                                                    |                                    | 200 Fel Fage 1 | -      |  |  |  |  |
|                        | Mandatory Statewide Contract (2)                         |                                                                                                    |                                    |                |        |  |  |  |  |
|                        | Contract Version                                         |                                                                                                    |                                    |                |        |  |  |  |  |
|                        | Original (2)                                             |                                                                                                    |                                    |                |        |  |  |  |  |
|                        | Supplier 🌾                                               |                                                                                                    |                                    |                |        |  |  |  |  |
|                        | Acme Auto Leasing (1)<br>Enterprise FM Trust (1)         |                                                                                                    |                                    |                |        |  |  |  |  |
|                        | Automatically Apply Purchases to this Contract           |                                                                                                    |                                    |                |        |  |  |  |  |
|                        | Yes (Z)                                                  |                                                                                                    |                                    |                |        |  |  |  |  |
|                        | Budget Status                                            |                                                                                                    |                                    |                |        |  |  |  |  |
| Menu Search<br>(Alt+M) | ExceedsBudget (2)                                        |                                                                                                    |                                    |                |        |  |  |  |  |
|                        | Has Price Set                                            |                                                                                                    |                                    |                | ~      |  |  |  |  |
| <                      | No (2)                                                   |                                                                                                    |                                    |                |        |  |  |  |  |

Clicking the Contract Number provides you with additional information. This page provides you with Contract Information, Dates and Renewals, Contract Manager's details, attachments.

- 4. To obtain additional information, download attachments as needed. To do this, expand the *Attachment* section.
- 5. Not all contracts contain the same type of attachments. You can also click on the Information Sheet available in all contracts to obtain additional information. Most importantly, Ordering Information.

|              | Georgia<br>Marketplace                                                           |                         | na san sa sa sa sa sa sa sa sa sa sa sa sa sa |             | Frovided by the Georgia Department of Administrative Services | Contract Viewer 🔻 | 👷 🏴 🌲 🐂 0.00 USD | Search (Alt+Q) Q |
|--------------|----------------------------------------------------------------------------------|-------------------------|-----------------------------------------------|-------------|---------------------------------------------------------------|-------------------|------------------|------------------|
| 📮 Shop       | Contracts > Contracts > Search Contract                                          | 5 V                     |                                               |             |                                                               |                   |                  |                  |
| Contracts    | Back to Search Results                                                           | 1 of 2 Results 🔻 🤇 🕨    |                                               |             |                                                               |                   |                  |                  |
| h. Reporting | 999999-SPD-ES40199376<br>Open & Closed Vehicle Leasing                           | Contract Summary        |                                               |             |                                                               | 7                 |                  |                  |
|              | Type: Mandatory Statewide                                                        |                         |                                               |             |                                                               |                   |                  |                  |
|              | Supplier: Enterprise FM Trust                                                    | Contract Information    |                                               | Dates And   | Renewal                                                       |                   |                  |                  |
|              | Dates: 10/21/2013 - 10/20/2017                                                   | Contract Name *         | Open & Closed Vehicle Leasing                 | Start Date  | 10/21/2013 12:00 AM EST                                       |                   |                  |                  |
|              | Version: Renewal 0                                                               | Contract Type *         | Mandatory Statewide Contract                  | End Date    | 10/20/2017 12:00 AM EST                                       |                   |                  |                  |
|              | <ul> <li>My Lifetime Spend (USD)</li> <li>Lifetime Member Spend (USD)</li> </ul> | Supplier Name           | Enterprise FM Trust                           | Contract N  | Annager                                                       |                   |                  |                  |
|              |                                                                                  | Summary                 |                                               | contract in | nanagers                                                      |                   |                  |                  |
|              | Summary                                                                          |                         | view Summary                                  | Matt Taylor | +1 (404) 657-7728                                             |                   |                  |                  |
|              |                                                                                  |                         |                                               |             |                                                               |                   |                  |                  |
|              |                                                                                  | > Additional Purchasin  | g Information                                 |             |                                                               |                   |                  |                  |
|              |                                                                                  | Attachments             |                                               |             |                                                               |                   |                  |                  |
|              |                                                                                  | Display Order           | Attachment                                    |             | Date Uploaded                                                 |                   |                  |                  |
|              |                                                                                  | 1 👾                     | ± SWC Information Sheet                       |             | 9/30/2016<br>12:31:32 PM                                      |                   |                  |                  |
|              |                                                                                  | 2                       | ± Benefit Sheet                               |             | 10/22/2013<br>4:57:59 PM                                      |                   |                  |                  |
|              |                                                                                  | 3                       | * Ordering Instruction                        |             | 10/22/2013<br>4:58:22 PM                                      |                   |                  |                  |
|              |                                                                                  | See All (5) Attachments |                                               |             |                                                               |                   |                  |                  |
|              |                                                                                  | > PO Clauses            |                                               |             |                                                               |                   |                  |                  |
|              |                                                                                  |                         |                                               |             |                                                               |                   |                  |                  |
| Menu Search  |                                                                                  |                         |                                               |             |                                                               |                   |                  |                  |
| (Alt+M)      |                                                                                  |                         |                                               |             |                                                               |                   |                  |                  |
| <            | 1                                                                                |                         |                                               |             |                                                               |                   |                  |                  |

For other types of vehicles, check the following links.

- How to Search for Administrative Vehicles Only
- How to Search for Truck Stake Body, Dump Cab or Chassis Vehicles
- How to Search for Pursuit Vehicles
- How to Search for Long Term Lease Vehicles
- Information to Collect

#### **Click to return to the Flowchart**

### Information to Collect

Collect the following information from the contract attachments:

- Contract Number
- Dealer contact information (name, phone number, address, etc.)
- Person to Contact (name, phone number, email, etc.)

## Search for KIA Certified Dealers

The Georgia Department of Administrative Services, State Purchasing Division, has established a Statewide Contract for *Automobiles Manufactured in Georgia (AMIGI), Statewide Contract 99999-001-SPD0000122.* 

This statewide contract exempts the purchase of new automobiles manufactured by a company that constructs or assembles vehicles in Georgia from the competitive bidding process. This allows your state agency to obtain competitive bidding from three dealers in order to purchase a vehicle that is manufactured in Georgia. However, only approved dealers qualify for this bidding exception.

- 1. Once you access Team Georgia Marketplace, the **Search Contract** page displays. You use this page to search for the list of certified KIA dealers that can participate in the AMIGI statewide contract.
- 2. Ensure you search among the active contracts. Click on **Contract Availability** to expand the section or click on **Expand All** (on the right side of the screen) to expand all sections.

| 🕈 Home                 | Team<br>Georgia                                                                                                    |                                     | Contract Viewer 🔹 🏚 🖄 0.00 USD Search (Alt+Q)                 |
|------------------------|----------------------------------------------------------------------------------------------------|-------------------------------------|---------------------------------------------------------------|
| - Shop                 | Contracts > Contracts > Search Contracts > Search                                                                                                    | th Contracts                        | Provided by the Georgia Department of Administrative Services |
| Contracts              | Search Quick Access                                                                                                    | Search Contracts - Ad               | dvanced Simple Search   7                                     |
|                        | Active Statewide Contracts<br>Maintenance,Repair & Operation (MRO)<br>Software (Technology)<br>Administrative Vehicles                                    | Contract Number                     | By Startyfind Date                                            |
|                        | General Office Supplies, Paper & Toner<br>Tractors & Mowers<br>Office, Computer, and Education Furniture<br>Multifunctional Devices Print/ Conv/ Scan/Fax | Contract Name<br>Keywords           | Support Type to filter Q                                      |
|                        | Hardinandonan devices rinning copyr seanyr ax                                                                                                    | Contract Type                       | Type to filter Q                                              |
|                        |                                                                                                    | Contract Status<br>Contract Version |                                                               |
|                        |                                                                                                    | Contract Manager                    | O Any O Me ● Pick_<br>Name, User Name, Email Q                |
|                        |                                                                                                    | Contract Availability               | toperoval Compare All                                         |
|                        |                                                                                                    | Contract Status                     | Active 🕑                                                      |
|                        |                                                                                                    | > Status Flags                      |                                                               |
|                        |                                                                                                    |                                     | Q Stateh                                                      |
|                        |                                                                                                    |                                     |                                                               |
|                        |                                                                                                    |                                     |                                                               |
| Menu Search<br>(Alt+M) |                                                                                                    |                                     |                                                               |

- 3. Select *Active* from the drop down list to set the **Contract Status** field to all active contracts.
- 4. Type AMIGI in the **Contract Name** field to search for approved dealers to sell automobiles that are manufactured in Georgia.

|                        |                                                                                             |                      |                               |            |                   |                                 |                         |                    | _   |
|------------------------|---------------------------------------------------------------------------------------------|----------------------|-------------------------------|------------|-------------------|---------------------------------|-------------------------|--------------------|-----|
| 📸 Home                 | Georgia<br>Marketplace                                                                      |                      | San Call of                   | and so and |                   | by the Gerrais Department of Ar | Contract Viewer         | r 👻 🟴 🐥 🗮 0.00 USD | Sea |
| Shop                   | Contracts > Contracts > Search Contracts > Search                                           | ch Contracts         | 279-06-06-308-0 <sup>-2</sup> |            | Georgia PTOTIOEUT | oy the decigie bepartment of At | and revelve are vides   |                    |     |
|                        |                                                                                             |                      |                               |            |                   |                                 |                         |                    |     |
| 📝 Contracts            | Search Quick Access                                                                         | Search Contracts - A | dvanced                       |            |                   |                                 | Simple Search ?         |                    |     |
| h. Reporting           | Active Statewide Contracts<br>Maintenance,Repair & Operation (MRO)<br>Software (Technology) | Contract Number      |                               |            | By Start/End Date | All                             | V                       |                    |     |
|                        | Administrative Vehicles<br>General Office Supplies, Paper & Toner<br>Tractors & Mowers      | Contract Name        | AMIGI                         |            | Supplier          | Type to filter                  | Q                       |                    |     |
|                        | Office, Computer, and Education Furniture<br>Multifunctional Devices Print/ Copy/ Scan/Fax  | Keywords             |                               |            |                   |                                 |                         |                    |     |
|                        |                                                                                             | Contract Type        | Type to filter                | Q          |                   |                                 |                         |                    |     |
|                        |                                                                                             | Contract Status      |                               | ~          |                   |                                 |                         |                    |     |
|                        |                                                                                             | Contract Version     |                               | ~          |                   |                                 |                         |                    |     |
|                        |                                                                                             | Contract Manager     | 🔿 Any 🔿 Me 🔘 🖗                | Pick       |                   |                                 |                         |                    |     |
|                        |                                                                                             |                      | Name, User Name, Email        | Q,         |                   |                                 |                         |                    |     |
|                        |                                                                                             |                      |                               |            |                   |                                 | Expand All Collapse All |                    |     |
|                        |                                                                                             | Contract Availabit   | ility                         |            |                   |                                 |                         |                    |     |
|                        |                                                                                             | Contract Status      | Active                        | <b>×</b> < |                   |                                 |                         |                    |     |
|                        |                                                                                             |                      |                               |            |                   |                                 |                         |                    |     |
|                        |                                                                                             | > Status Flags       |                               |            |                   |                                 |                         |                    |     |
|                        |                                                                                             |                      |                               |            |                   |                                 |                         |                    |     |
|                        |                                                                                             |                      |                               |            |                   |                                 | Q Search                |                    |     |
|                        |                                                                                             |                      |                               |            |                   |                                 |                         |                    |     |
|                        |                                                                                             |                      |                               |            |                   |                                 |                         |                    |     |
|                        |                                                                                             |                      |                               |            |                   |                                 |                         |                    |     |
|                        |                                                                                             |                      |                               |            |                   |                                 |                         |                    |     |
|                        |                                                                                             |                      |                               |            |                   |                                 |                         |                    |     |
| Menu Search<br>(Alt+M) |                                                                                             |                      |                               |            |                   |                                 |                         |                    |     |
| 4                      |                                                                                             |                      |                               |            |                   |                                 |                         |                    |     |

5. Click the **Search** button.

|             | Taum                                                                                                    |                                                                                       | Contract Viewer 🛪 📩 🖿 💧 🗎 0.00 LISD | Search (Alt+O)  |
|-------------|----------------------------------------------------------------------------------------------------|---------------------------------------------------------------------------------------|-------------------------------------|-----------------|
| n Home      | Georgia<br>Marketolace                                                                                                    |                                                                                       |                                     | Sealor (Altrig) |
| Shop        | B Contracte ) Contracte > Search Contracte re > Search C                                                                                                    | George Provided by the George Department of Administrative Servi                      | *                                   | · · · ·         |
| E sinch     | Constant y Constant y Constant Constant y Constant of                                                                                                    |                                                                                       |                                     |                 |
| 😰 Contracts | <ul> <li>Back to Search</li> <li>Start Over</li> </ul>                                                                                                    |                                                                                       |                                     |                 |
| Reporting   | Search Details ?                                                                                                    | Contract Search Results                                                               |                                     | 2               |
|             | Search Terms                                                                                                    | 1-13 of 13 Results                                                                    | Sort by Best Match                  | 200 Per Page 🔻  |
|             | Contract Name                                                                                                    | Contract Dataile                                                                      |                                     |                 |
|             | AMIGI                                                                                                    | conduct details                                                                       |                                     |                 |
|             | Filtered by                                                                                                    | 99999-001-SPD0000122-0014                                                             |                                     | Open Summary    |
|             | By Start/End Date: All                                                                                                    | Supplier: Rick Case Cars, Inc. Start Date: 7/1/2015 Version Type: Original            |                                     |                 |
|             | [remove all                                                                                                    | Contract Type: Convenience Statewide Contract End Date: 6/30/2025 Renewal No.: 0      |                                     |                 |
|             | Active                                                                                                    | Rearry for shopping. Tes                                                              |                                     |                 |
|             | Save New Search                                                                                                    | 99999-001-SPD0000122-0012                                                             |                                     | Open Summary    |
|             |                                                                                                    | ANUSI<br>Supplier TOWALCENTER INVESTMENTS Start Date: 7/1/2015 Version Type: Original |                                     |                 |
|             | Refine Search Results 2                                                                                                    | Contract Type: Convenience Statewide Contract End Date: 6/30/2025 Renewal No.: 0      |                                     |                 |
|             | include include includ | Active for Shopping: Yes                                                              |                                     |                 |
|             | Contract Type                                                                                                    |                                                                                       |                                     |                 |
|             | Convenience Statewide Contract (13)                                                                                                    | 99999-001-SPD0000122-0011<br>AMGI                                                     |                                     | Open Summary    |
|             | Contract Version                                                                                                    | Supplier: KCL AUTOMOTIVE LLC Start Date: 7/1/2015 Version Type: Original              |                                     |                 |
|             | Original (13)                                                                                                    | Contract Type: Convenience Statewide Contract End Date: 6/30/2025 Renewal No.: 0      |                                     |                 |
|             | Supplier                                                                                                    | A Heart to shopping. Its                                                              |                                     |                 |
|             | S & H MOTORS INC (1)<br>ATHENS AUTOMOTIVE LLC (1)                                                                                                    | 99999-001-SPD0000122-0010                                                             |                                     | Open Summary    |
|             | KIA AUTOSPORT OF COLUMBUS (1)<br>CARRIAGE KIA (1)                                                                                                    | Supplier: ATHENS AUTOMOTIVE LLC Start Date: 7/1/2015 Version Type: Original           |                                     |                 |
|             | KIA MOTORS AMERICA INC (1) [more                                                                                                    | Contract Type: Convenience Statewide Contract End Date: 6/30/2025 Renewal No.: 0      |                                     |                 |
|             | Automatically Apply Purchases to this Contract                                                                                                    | Active for Shopping: Yes                                                              |                                     |                 |
|             | Yes (12)                                                                                                    | 99999-001-SPD0000122-0009                                                             |                                     | Open Summary    |
|             | NO (1)                                                                                                    | AMIGI                                                                                 |                                     |                 |
| (Alt+M)     | Budget Status                                                                                                    | Supplier: S & H MOTORS INC Start Date: 7/1/2015 Version Type: Onginal                 |                                     |                 |
|             | ExceedsBudget (1)                                                                                                    | Active for Shopping: Yes                                                              |                                     | ~               |
|             | Max Dalas Cat                                                                                                    | 19                                                                                    |                                     |                 |

- 6. The search displays contracts related to vehicles, including parts, etc. Scroll down to review the different contracts available.
  - a. Review the Start Date and End Date to ensure it is still an active contract.
  - b. Review that is Active for Shopping.
- 7. Click on the **Contract Number** to obtain additional details.

| 🏦 Home                 | Team<br>Georgia<br>Marketniace                             | Contract Viewer 🔹 🖈 🔺                                                                                                    | 📜 0.00 USD Search (Alt+Q) Q |
|------------------------|------------------------------------------------------------|----------------------------------------------------------------------------------------------------|-----------------------------|
| 📜 Shop                 | Contracts > Contracts > Search Contracts > > Search Contra | Comps. Monoecoly the Georgia Department or Administrative Services                                                                                        |                             |
| Contracts              | < Back to Search Start Over                                |                                                                                                    |                             |
| . Reporting            | Search Details ?                                           | Contract Search Results                                                                                                    | ?                           |
| m neporting            | Search Terms                                               | 1-13 of 13 Results Sort by Best Match                                                                                                    | ✓ 200 Per Page ▼            |
|                        | Contract Name                                              | Contract Details                                                                                                    |                             |
|                        | Prints.                                                    | 99999-001-SPD0000122-0014                                                                                                    | Open Summary                |
|                        | Filtered by                                                | AMGI<br>Supplier: Rick Case Cats, Inc. Start Date: 7/1/2015 Version Type: Original                                                                        |                             |
|                        | By Statt/enu Date. An<br>[remove all]                      | Contract Type: Convenience Statewide Contract End Date: 6/30/2025 Renewal No: 0<br>Active for Shoopoino: Yes                                              |                             |
|                        | Active                                                     |                                                                                                    |                             |
|                        | Save New Search                                            | 99999-001-SPD0000122-0012<br>AMG                                                                                                    | Open Summary                |
|                        |                                                            | Supplier: TOWN CENTER INVESTMENTS Start Date: 7/1/2015 Version Type: Original                                                                             |                             |
|                        | Refine Search Results ?                                    | Active for Shopping: Yes                                                                                                    |                             |
|                        | Contract Type Convenience Statewide Contract (13)          | 99999-001-SPD0000122-0011                                                                                                    | Open Summary                |
|                        | Contract Version                                           | AMIG<br>Guerdian versionstructure Start Date: 7/1/2015 Version Type: Original                                                                             |                             |
|                        | Original (13)                                              | Contract Type: Convenience Statewide Contract End Date: 6/30/2025 Renewal No: 0                                                                           |                             |
|                        | Supplier 🌾                                                 | للله Active for Shopping: Yes                                                                                                    |                             |
|                        | S & H MOTORS INC (1)<br>ATHENS AUTOMOTIVE LLC (1)          | 99999-001-SPD0000122-0010                                                                                                    | Open Summary                |
|                        | KIA AUTOSPORT OF COLUMBUS (1)<br>CARRIAGE KIA (1)          | Supplier: ATHENS AUTOMOTIVE LLC Start Date: 7/1/2015 Version Type: Original                                                                               |                             |
|                        | KIA MOTORS AMERICA INC (1) [more]                          | Contract Type: Convenience Statewide Contract End Date: 6/30/2025 Renewal No: 0                                                                           |                             |
|                        | Automatically Apply Purchases to this Contract<br>Yes (12) | 10                                                                                                    |                             |
|                        | No (1)                                                     | 99999-001-SPD0000122-0009<br>AMG                                                                                                    | Open Summary                |
| Menu Search<br>(Alt+M) | Budget Status                                              | Supplier: S & H MOTORS INC Start Date: 7/1/2015 Version Type: Original<br>Contract Type: Convenience Statewide Contract End Date: 6/30/2025 Renewal No: 0 |                             |
| <                      | Exceedsbudget (1)                                          | Active for Shopping: Yes                                                                                                    |                             |

8. Expand the Attachment section and download the list of Approved Dealers.

| 😭 Home                | Team<br>Georgia                                                                  |                   | 2 200 marsh 14                                               |                                       |                                                               | Contract Viewer 🔻 🍁 🏴 🌲 🗎 0.00 USD 🛛 Search (Alt+Q) 🔍 🔍 |
|-----------------------|----------------------------------------------------------------------------------|-------------------|--------------------------------------------------------------|---------------------------------------|---------------------------------------------------------------|---------------------------------------------------------|
| ) Shop                | Contracts > Contracts > Search Contract                                          | 61 <b>.</b>       |                                                              | Georgia                               | Provided by the Georgia Department of Administrative Services |                                                         |
| 🕜 Contracts           | Back to Search Results                                                           | 1 of 13 Results 🔻 | < >                                                          |                                       |                                                               |                                                         |
| L Reporting           | 999999-001-SPD0000122                                                            | Contract Su       | immary                                                       |                                       |                                                               | 7                                                       |
|                       | Type: Convenience Statewide                                                      | Contract In       | formation                                                    | Dates And Renew                       | al                                                            |                                                         |
|                       | Supplier: Rick Case Cars, Inc.                                                   | Contract Name     | e* AMIGI                                                     | Start Date                            | 7/1/2015 12:00 AM EST                                         |                                                         |
|                       | Version: Renewal 0                                                               | Contract Type     | * Convenience Statewide Contract                             | End Date                              | 6/30/2025 12:00 AM EST                                        |                                                         |
|                       | <ul> <li>My Lifetime Spend (USD)</li> <li>Lifetime Member Spend (USD)</li> </ul> | Supplier Name     | e Rick Case Cars, Inc.                                       | Contract Manage                       | 5                                                             |                                                         |
|                       | Summary                                                                          | Summary           | View Summary                                                 | Billy Gilbert                         | -<br>bgilbert@doas.ga.gov                                     |                                                         |
|                       | ,                                                                                |                   |                                                              |                                       | +1 (404) 657-4277                                             |                                                         |
|                       |                                                                                  | > Additional      | l Purchasing Information                                     |                                       |                                                               |                                                         |
|                       |                                                                                  | ✓ Attachmer       | nts                                                          |                                       |                                                               |                                                         |
|                       |                                                                                  | Display (         | Order Attachment                                             |                                       | Date Uploaded                                                 |                                                         |
|                       |                                                                                  | 1                 | Approved AMIGI Dealer List 12-2                              | 23-2016.xlsx                          | 12/29/2016<br>10:19:55 AM                                     |                                                         |
|                       |                                                                                  | 2                 | ♣ SWC Information Sheet                                      |                                       | 2/24/2016<br>5:13:58 PM                                       |                                                         |
|                       |                                                                                  | 3                 | ± Benefits Sheet                                             |                                       | 2/26/2016<br>4:12:56 PM                                       |                                                         |
|                       |                                                                                  | > PO Clauses      | s                                                            |                                       |                                                               |                                                         |
| Menu Search<br>(At+M) |                                                                                  |                   |                                                              |                                       | 1                                                             |                                                         |
| <                     |                                                                                  |                   | Do you want to open or save Approved AMIGI Dealer List 12-23 | -2016.xlsx (20.1 KB) from solutions.s | ciquest.com? Open Save <b>v</b> Cancel                        | ×                                                       |

Only dealers from this list are approved to participate in the bidding process. Your agency can purchase ANY vehicle from these dealers once the bidding process is complete.

|    | В                             | С                  | D               | E                        | F         | G  | н     | I                                |
|----|-------------------------------|--------------------|-----------------|--------------------------|-----------|----|-------|----------------------------------|
| 1  | AUTOMOBIL                     | ES MANUFACT        | URED IN GEORGIA | INITIATIVE (AMIGI        | )         |    |       |                                  |
| 12 | 99999-001-SPD-SPD0000122-0008 | Jason Moore        | 404-375-3044    | 7310 Jonesboro Road      | Morrow    | GA | 30260 | jasonmoore@kiaatlantasouth.com   |
| 13 | 99999-001-SPD-SPD0000122-0009 | Michael Murphy,jr. | 912-602 4510    | 6150 Alabama Ave.        | Brunswick | GA | 31525 | mmurphy@mikemurphykia.com        |
| 14 | 99999-001-SPD-SPD0000122-0010 | James Hammond      | 706-612-1200    | 4305 Atlanta Highway     | Athens    | GA | 30606 | james@bulldogkia.com             |
| 15 | 99999-001-SPD-SPD0000122-0011 | Chris Ellison      | 770-532-6335    | 1400 Upper Hembree Road  | Roswell   | GA | 30076 | cellison@carriagecars.com        |
| 16 | 99999-001-SPD-SPD0000122-0012 | Jeff Lefkowitz     | 770-423-4404    | 1221 Auto Park Drive, NW | Kennesaw  | GA | 30144 | jlefkowitz@cobbcountykia.com     |
| 17 | 99999-001-SPD-SPD0000122-0013 | Lisa Thomas        | 229-242-3805    | 1508 N. Ashley Street    | Valdosta  | GA | 31602 | lisa.thomas@langdalehondakia.com |
| 18 | 99999-001-SPD-SPD0000122-0014 | Andrew Frison      | 678-258-2740    | 3190 Satellite Blvd.     | Duluth    | GA | 30096 | andrewfrison@rickcase.com        |
| 19 |                               |                    | 404-553-5246    |                          |           |    |       |                                  |
| 20 |                               |                    |                 |                          |           |    |       |                                  |

#### Information to Collect

Collect the following information:

- Statewide Contract Number
- Vendor Name
- Vendor Address
- Vendor Phone Number

**Click to return to the Flowchart** 

## Obtain a Waiver from State Purchasing Division

Because state agencies must buy from the Statewide Contracts available, your agency must request an exception to this mandatory rule. To obtain this exception to allow your agency to purchase a vehicle from a non-statewide contract, your agency must obtain a waiver. The Agency Purchasing Office (APO) must make this request to the Department of Administrative Services (DOAS), State Purchasing Division (SPD). These are the steps to request a waiver.

- 1. Login to the Department of Administrative Services (DOAS) internet page at <u>www.doas.ga.gov</u>.
- 2. Click on State Purchasing under the BUSINESS SERVICES area in the middle of the page.

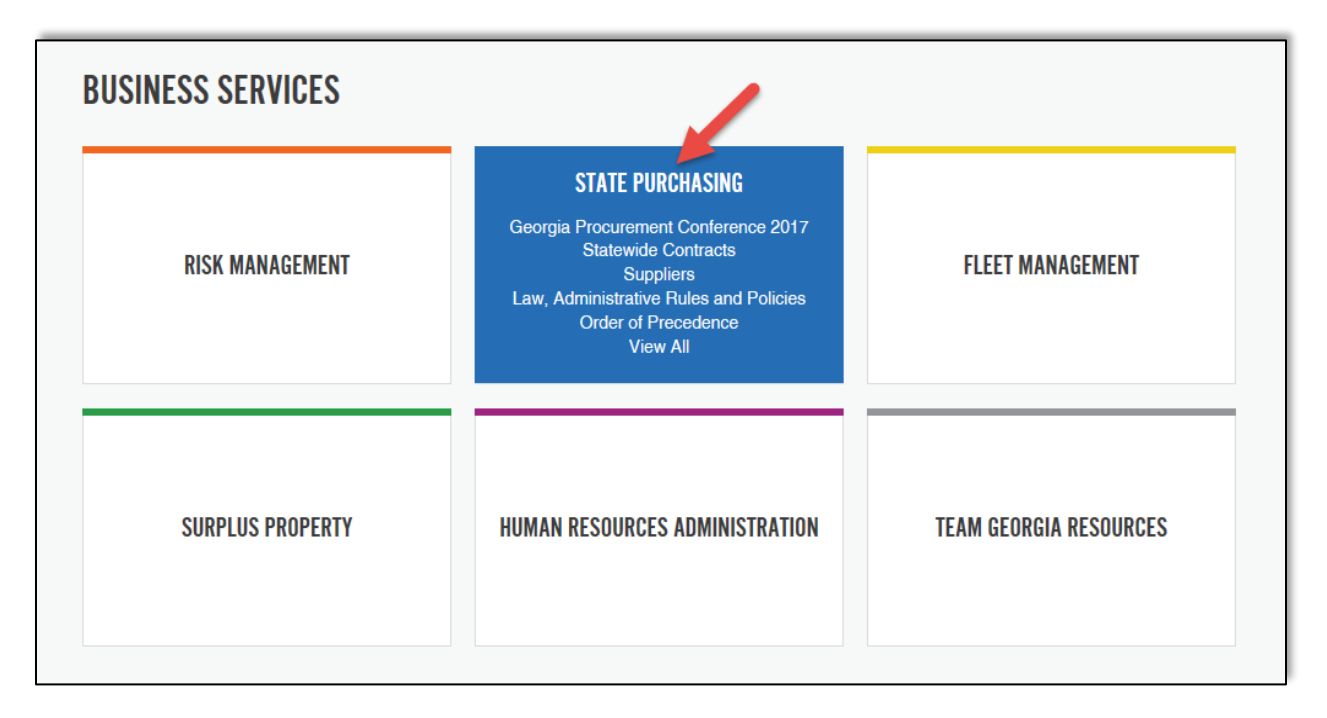

3. Click on **Seven Stages of Procurement** under the AREAS OF FOCUS section located on the bottom of the page.

|                                                               | Georgian Department of Administrative Services |                        |                                         |                                              | Learn About DOAS ~ Our Community Need Help Q |  |  |  |
|---------------------------------------------------------------|------------------------------------------------|------------------------|-----------------------------------------|----------------------------------------------|----------------------------------------------|--|--|--|
|                                                               | AREAS OF FOCUS                                 |                        |                                         |                                              |                                              |  |  |  |
|                                                               | GEORGIA<br>PROCUREMENT<br>CONFERENCE 2017      | STATEWIDE<br>Contracts | SUPPLIERS                               | LAW,<br>Administrative<br>Rules and Policies | ORDER OF<br>PRECEDENCE                       |  |  |  |
|                                                               | SEVEN STAGES OF<br>Procurement                 | PURCHASING TOOLS       | PURCHASING<br>Education and<br>Training | TEAM GEORGIA<br>Marketplace                  | STATEWIDE CARD<br>Programs                   |  |  |  |
|                                                               | STATE PURCHASING<br>Faqs                       | RECORDS<br>Management  |                                         |                                              |                                              |  |  |  |
| tp://doas.ga.gov/state-purchasing/seven-stages-of-procurement |                                                |                        |                                         |                                              |                                              |  |  |  |

4. Click on **Stage 1: Need Identification** under the AREAS OF FOCUS section.

| Georgian Departm<br>transparency m ap pro-<br>stops taken in each sta<br>ndes and theorem the | nt of Administrative Serv<br>ency, compliance and workforce perfor<br>arement activities. Official if<br>ge, ensure compliance with<br>dificial record of all solicitati | rices                                                                | Learn About DOAS ~ Our Co<br>iment the<br>nistrative | ommunity Need Help   Q<br>f ≫ In 8+ |  |
|-----------------------------------------------------------------------------------------------|----------------------------------------------------------------------------------------------------|----------------------------------------------------------------------|------------------------------------------------------|-------------------------------------|--|
| For an overview of the<br>Manual. See below for<br>of the Official Forms us                   | 7 Stages of Procurement*,<br>additional information on th<br>ed in that stage.                                                                                           | refer to the <u>Georgia Procure</u><br>e individual steps, including | ment<br>links to each                                |                                     |  |
| AREAS OF FOCUS                                                                                |                                                                                                    |                                                                      |                                                      |                                     |  |
| STAGE 1: MEED<br>IDENTIFICATION                                                               | STAGE 2: PRE-<br>Solicitation                                                                                                    | STAGE 3:<br>Solicitation<br>Preparation                              | STAGE 4:<br>Solicitation<br>Process                  | STAGE 5:<br>Evaluation<br>Process   |  |
| STAGE 6: AWARD<br>PROCESS                                                                     | STAGE 7: CONTRACT<br>Process                                                                                                    | PROCUREMENT<br>OPERATIONS                                            |                                                      |                                     |  |
|                                                                                               |                                                                                                    |                                                                      |                                                      |                                     |  |

 Scroll down on the Stage 1: Need Identification page and click on Statewide Contract Waiver Request Form (Form SPD-NI005). You use this form to request a statewide contract waiver from the State Purchasing Division. Follow the instructions contained within the form on how to complete the form and submit it to processimprovement@doas.ga.gov.

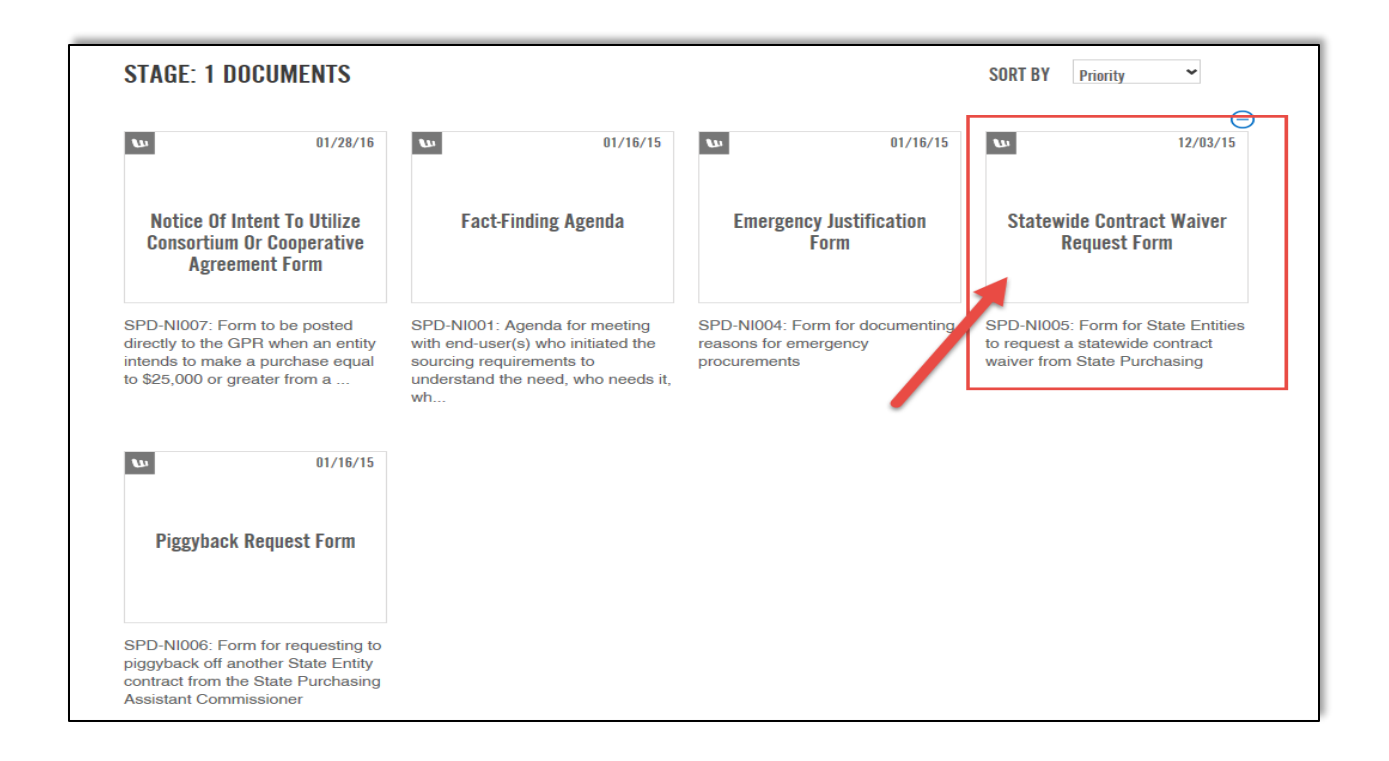

#### **Click to return to the Flowchart**

## Consider The Surplus Property Donee Websites

Consider the Vehicle Acquisition Matrix, available from Policy 10 version 10 Appendix A, prior to acquiring a vehicle through the Surplus program.

As we all know, the State of Georgia fleet includes a number of aged and/or high mileage vehicles. Reducing the average age and mileage of the fleet is a goal of the Office of Fleet Management. To allow these vehicles to be sent to the Surplus Property system only to be brought back into the fleet inventory in another agency defeats those efforts.

In order to reduce the number of these types of vehicles that are allowed to re-enter the vehicle inventory after replacement or disposal, we have established guidelines on state agency acquisition of vehicles located at Surplus Property.

These guidelines will also apply to vehicles proposed for acquisition from any other source, to include donated and used vehicle purchases. Effective March 31, 2015, the guidelines will apply to any state agency falling under the policies and procedures of Policy 10: Rules, Regulations and Procedures Governing the Purchase, Operation and Disposal of Motor Vehicles and Associated Record-keeping.

## APPENDIX A

## Vehicle Acquisition Matrix

The State of Georgia's fleet includes several aged and/or high mileage vehicles. Reducing the average age and mileage of the fleet is a goal of the Office of Fleet Management (OFM). To allow these vehicles to be transferred from one agency to another defeats those efforts. To reduce the number of these types of vehicles that can re-enter the vehicle inventory after replacement or disposal, we have established guidelines on state agency acquisition of vehicles. These guidelines will apply to vehicles proposed for acquisition from any source including donated and used vehicle purchases. Effective January 1, 2019, the guidelines will apply to any state agency falling under the policies and procedures of Policy 10: Rules, Regulations and Procedures Governing the Purchase, Operation and Disposal of Motor Vehicles and Associated Record-keeping. These may be rescinded or altered as determined by OFM and OPB.

| Type of Vehicle                                                                                    | Not Available for<br>Transfer or Purchase | Only Available to Police<br>/ Public Safety | Only available<br><175,000 Miles | Only Available < 275,000<br>Miles (GAS) / < 500,000<br>Miles (DIESEL) | Only Available <<br>800,000 Miles |
|----------------------------------------------------------------------------------------------------|-------------------------------------------|---------------------------------------------|----------------------------------|-----------------------------------------------------------------------|-----------------------------------|
| Pre-2005 15 Passenger Vans                                                                         | Х                                         |                                             |                                  |                                                                       |                                   |
| Ford Crown Victoria                                                                                |                                           | Х                                           | Х                                |                                                                       |                                   |
| Sedans, Small Vans and Pick<br>Up Trucks no greater than<br>10,000 Pounds GVW                      |                                           |                                             | х                                |                                                                       |                                   |
| Cutaways and all vehicles<br>from 10,000 to 26,000<br>Pounds Gross Vehicle<br>Weight Rating (GVWR) |                                           |                                             |                                  | Х                                                                     |                                   |
| All Vehicles with a GVWR greater than 26,000 Pounds                                                |                                           |                                             |                                  |                                                                       | Х                                 |

- No Vehicle Greater Than 15 Years Old (Difference Between Vehicle Model Year and Current Calendar Year) is Available for Purchase or Transfer
- No Vehicle with Broken or Rolled Over Odometers Unless Mileage can be Established by OFM Records is Available for Purchase or Transfer
- Exceptions:
  - 1. Technical Schools and Public Safety Training Center for Non-Road Worthy Vehicles Only
  - 2. Historical Vehicles Used for Display or Public Relations

#### Surplus Donee Website

The Surplus Property Donee Websites have items that are available for redistribution by and to state and local governments, eligible non-profits, and Federal Agencies. State agencies that use this program can access the websites to search for available items.

To access the Surplus Property Donee Websites, you must contact the Surplus Property representative for your agency as access to any of the Surplus Property websites require login credentials.

The Surplus Property program provides State and Federal Property for Donees. Access to these websites require different credentials. The Federal Property for Donees may provide vehicles with lower mileage than the State Surplus for Donees that can be purchased for a Federal Fixed Price and may provide considerable savings to the agency. However, all vehicles acquired through the Surplus Property Donee program are used vehicles that require careful consideration.

- Access to the Donee Website
- Access to the Federal Website
- Access Georgia Auctions and Sales Website

#### Access to the Donee Website

To access the Donee website in order to review vehicles available for surplus, follow these steps.

- 1. Login to the Department of Administrative Services (DOAS) internet page at <u>www.doas.ga.gov</u>.
- 2. Click on **Surplus** under the BUSINESS SERVICES section in the middle of the page.

|                                  | Georgia <sup>c</sup> Department of Administra                                                                                                    | tive Services And State But And State But An | t DOAS ~ Our Community Need Help   Q                     |   |
|----------------------------------|----------------------------------------------------------------------------------------------------|----------------------------------------------------------------------------------------------------|----------------------------------------------------------|---|
| an and                           | New and improved ATS Construction on the New and improved ATS Commission Commission Comm | go Services Proc<br>Team Dobustness with the conf<br>rectory date April 25                                                                                                    | urement<br>erence<br>-27                                 | - |
|                                  | BUSINESS SERVICES                                                                                                    |                                                                                                    |                                                          |   |
|                                  | RISK MANAGEMENT                                                                                                    | STATE PURCHASING                                                                                                    | FLEET MANAGEMENT                                         |   |
|                                  | SURPLUS PROPERTY<br>Georgia Autorios and Sales<br>Surplas fropetly for Denees<br>Federal Propetly for Denees<br>Surplas Eligibility<br>Surplas FAGs<br>View All                                                                                                    | HUMAN RESOURCES ADMINISTRATION                                                                                                    | TEAM GEORGIA RESOURCES                                   |   |
|                                  | MOST FREQUENTLY ASKED                                                                                                    | MAY INTEREST YOU                                                                                                    | NEWS, EVENTS & ANNOUNCEMENTS                             |   |
| p://doas.ga.gov/surplus-property | Where Is The Employee Login To The<br>Georgia Procurement Registry?                                                                                                    | Review bid notices                                                                                                    | Georgia Procurement Conference 2017<br>Apr. 25 - Apr. 27 |   |

3. Click on **Surplus Property for Donees** under the AREAS OF FOCUS section.

|                                                  | Georgian Departme                                                                                         | nt of Administrative Servi<br>ncy, compliance and workforce partor                                                 | ices<br>nance                                                                                                  | Learn About DOAS 👻 Our                                                                                          | Community Need Help   Q                                                                                                    |  |
|--------------------------------------------------|----------------------------------------------------------------------------------------------------|----------------------------------------------------------------------------------------------------|----------------------------------------------------------------------------------------------------|----------------------------------------------------------------------------------------------------|----------------------------------------------------------------------------------------------------|--|
|                                                  | AREAS OF FOCUS<br>Georgia Auctions<br>and Sales                                                           | SURPLUS PROPERTY<br>FOR DONEES                                                                                     | FEDERAL PROPERTY<br>For donees                                                                                 | SURPLUS ELIGIBILITY                                                                                             | SURPLUS FAQS                                                                                                    |  |
|                                                  | STATE PROPERTY<br>Disposal                                                                                | RULES, POLICIES AND<br>Compliance                                                                                  | EDUCATION AND<br>TRAINING                                                                                      | RECORDS<br>Management                                                                                           |                                                                                                    |  |
|                                                  |                                                                                                    |                                                                                                    |                                                                                                    |                                                                                                    |                                                                                                    |  |
|                                                  | Virtual Surplus B                                                                                         | usiness Model                                                                                                    |                                                                                                    |                                                                                                    |                                                                                                    |  |
| [http://ams5.inciecuit.com/eams3//?ps1031.1500 ] | By leveraging available<br>material. Through the el<br>available to the public<br>reduced operational exp | technology, Surplus Proper<br>flective use of commercial<br>in the community where i<br>benses and provided a broa | ty conducts "on-site dispo<br>auction sites like GovDe<br>t is used. This complete<br>ader buyer audience more | sals" of state surplus. We<br>als, Public Surplus, and e<br>y virtual business model<br>immediate access to ava | e move information instead of<br>Bay. Property is now readily<br>has streamlined operations,<br>silable inventory. DOAS offers |  |

4. Once the Asset Management login screen displays, you can click on any of the Categories listed in the Category section. Vehicles or Automobiles is not listed under Categories because there are no vehicles available. Once you click on the item, you can review the list of items available.

| ASSET MAI                                                                                                    |                                                                                                    |                                                               |  |
|----------------------------------------------------------------------------------------------------|----------------------------------------------------------------------------------------------------|---------------------------------------------------------------|--|
| Home                                                                                                    |                                                                                                    |                                                               |  |
| View All Item                                                                                                    | s                                                                                                    |                                                               |  |
|                                                                                                    |                                                                                                    |                                                               |  |
|                                                                                                    |                                                                                                    | Search                                                        |  |
|                                                                                                    |                                                                                                    | ocaron                                                        |  |
| enter up to 3 wor                                                                                                    | ds) Help                                                                                                    | Coulon                                                        |  |
| enter up to 3 wor                                                                                                    | ds) <u>Help</u>                                                                                                    | Cedicit                                                       |  |
| enter up to 3 work                                                                                                    | ds) <u>Help</u>                                                                                                    |                                                               |  |
| enter up to 3 wor<br><u>Category</u> ≞↑<br>ADP Equipment                                                                                                   | ds) <u>Help</u><br>Software, Supplies and                                                                                 | Support Equip                                                 |  |
| <u>Category</u> <u>≡</u> ↑<br>ADP Equipment<br>Food Preparatio                                                                                             | ds) <u>Help</u><br>Software, Supplies and<br>n and Serving Equipme                                                        | Support Equip                                                 |  |
| Category ≞↑<br>ADP Equipment<br>Food Preparation<br>Furniture                                                                                              | ds) <u>Help</u><br>Software, Supplies and<br>n and Serving Equipmen                                                       | Support Equip                                                 |  |
| Category ⊨<br>ADP Equipment<br>Food Preparatio<br>Furniture<br>Ground Effect V                                                                             | ds) <u>Help</u><br>Software, Supplies and<br>n and Serving Equipment<br>ehicles, Motor Vehicles,                          | Support Equip<br>nt<br>Trailers, and Cycles                   |  |
| enter up to 3 wor<br><u>Category</u> <u>≥</u> ↑<br>ADP Equipment<br>Food Preparatio<br>Furniture<br>Ground Effect V<br>Household and Q                     | ds) <u>Help</u><br>Software, Supplies and<br>n and Serving Equipmen<br>ehicles, Motor Vehicles,<br>Commercial Furnishings | Support Equip<br>nt<br>Trailers, and Cycles<br>and Appliances |  |
| enter up to 3 wor<br><u>Category</u> <u>≥</u> ↑<br>ADP Equipment<br>Food Preparatio<br>Furniture<br>Ground Effect V<br>Household and Q<br>Miscellaneous    | ds) <u>Help</u><br>Software, Supplies and<br>n and Serving Equipmen<br>ehicles, Motor Vehicles,<br>Commercial Furnishings | Support Equip<br>nt<br>Trailers, and Cycles<br>and Appliances |  |
| Category È<br>ADP Equipment<br>Food Preparatio<br>Furniture<br>Ground Effect V<br>Household and 0<br>Miscellaneous<br>Office Machines                      | ds) <u>Help</u><br>Software, Supplies and<br>n and Serving Equipme<br>ahicles, Motor Vehicles,<br>Commercial Furnishings  | Support Equip<br>nt<br>Trailers, and Cycles<br>and Appliances |  |
| Category È<br>ADP Equipment<br>Food Preparatio<br>Furniture<br>Ground Effect Vo<br>Household and (<br>Miscellaneous<br>Office Machines<br>Recreational and | ds) <u>Help</u><br>Software, Supplies and<br>n and Serving Equipmen<br>ehicles, Motor Vehicles,<br>Commercial Furnishings | Support Equip<br>nt<br>Trailers, and Cycles<br>and Appliances |  |

#### Access to the Federal Website

To access the Federal website in order to review vehicles available for surplus, follow these steps.

- 4. Login to the Department of Administrative Services (DOAS) internet page at <u>www.doas.ga.gov</u>.
- 5. Click on **Surplus** under the BUSINESS SERVICES section in the middle of the page.

| Georgian Depa                                                   | rtment of Administrative Services                                                                      | Learn About DOAS ~ Our Community M                          | Need Help   Q  |
|-----------------------------------------------------------------|----------------------------------------------------------------------------------------------------|-------------------------------------------------------------|----------------|
| Website                                                         | on the go Service<br>oroved ATS Download Team<br>Coccia Directory<br>mobile appl                       | es es tentime April 25 - 27                                 | Los            |
| BUSINESS SE                                                     | ERVICES                                                                                                |                                                             |                |
| risk m                                                          | ANAGEMENT STATE PU                                                                                     | IRCHASING FLEET MANAGEN                                     | MENT           |
| SURPLI<br>Goorgia A<br>Surplus Pr<br>Federal Pr<br>Surp<br>Surp | US PROPERTY<br>Justicional and Sales<br>openty for Donees<br>use Elipability<br>plas FACo.<br>View All | ES ADMINISTRATION TEAM GEORGIA RES                          | SOURCES        |
| MOST FREQUENTLY A                                               | SKED MAY INTEREST YOU                                                                                  | NEWS, EVENTS & ANNOUNCEME                                   | ENTS           |
| Where is The E     Georgia Procur                               | mployee Login To The ement Registry?                                                                   | ew bid notices Georgia Procurement Con<br>Apr. 25 - Apr. 27 | Inference 2017 |

6. Click on **Federal Property for Donees** under the AREAS OF FOCUS section.

|                     | Georgian Department of Administrative Services                                                            |                                                                                                    |                                                                                                    |                                                                                                    |                                                                                                    |  |  |
|---------------------|----------------------------------------------------------------------------------------------------|----------------------------------------------------------------------------------------------------|----------------------------------------------------------------------------------------------------|----------------------------------------------------------------------------------------------------|----------------------------------------------------------------------------------------------------|--|--|
|                     | AREAS OF FOCUS                                                                                            |                                                                                                    |                                                                                                    |                                                                                                    |                                                                                                    |  |  |
|                     | GEORGIA AUCTIONS<br>And sales                                                                             | SURPLUS PROPERTY<br>For donees                                                                                  | FEDERAL PROPERTY<br>For Donees                                                                                      | SURPLUS ELIGIBILITY                                                                                                    | SURPLUS FAQS                                                                                                    |  |  |
|                     | STATE PROPERTY<br>Disposal                                                                                | RULES, POLICIES AND<br>Compliance                                                                               | EDUCATION AND<br>Training                                                                                           | RECORDS<br>Management                                                                                                  |                                                                                                    |  |  |
|                     |                                                                                                    |                                                                                                    |                                                                                                    |                                                                                                    |                                                                                                    |  |  |
|                     | Virtual Surplus B                                                                                         | usiness Model                                                                                                   |                                                                                                    |                                                                                                    |                                                                                                    |  |  |
| [http://guaces.gov/ | By leveraging available<br>material. Through the et<br>available to the public<br>reduced operational exp | technology, Surplus Prope<br>fective use of commercial<br>in the community where i<br>venses and provided a bro | rty conducts "on-site dispos<br>auction sites like GovDea<br>It is used. This completel<br>ader buyer audience more | als" of state surplus. We r<br>ls, Public Surplus, and eBa<br>r virtual business model h<br>immediate access to availa | move information instead of<br>ay. Property is now readily<br>as streamlined operations,<br>able inventory. DOAS offers |  |  |

5. The screen below provides access to the Federal Excess Personal Property Utilization Program and the Federal Surplus Personal Property Donation Program operated by the General Services

Administration. The Surplus representative at your state agency has the appropriate credentials to search and find vehicles available from the Federal program.

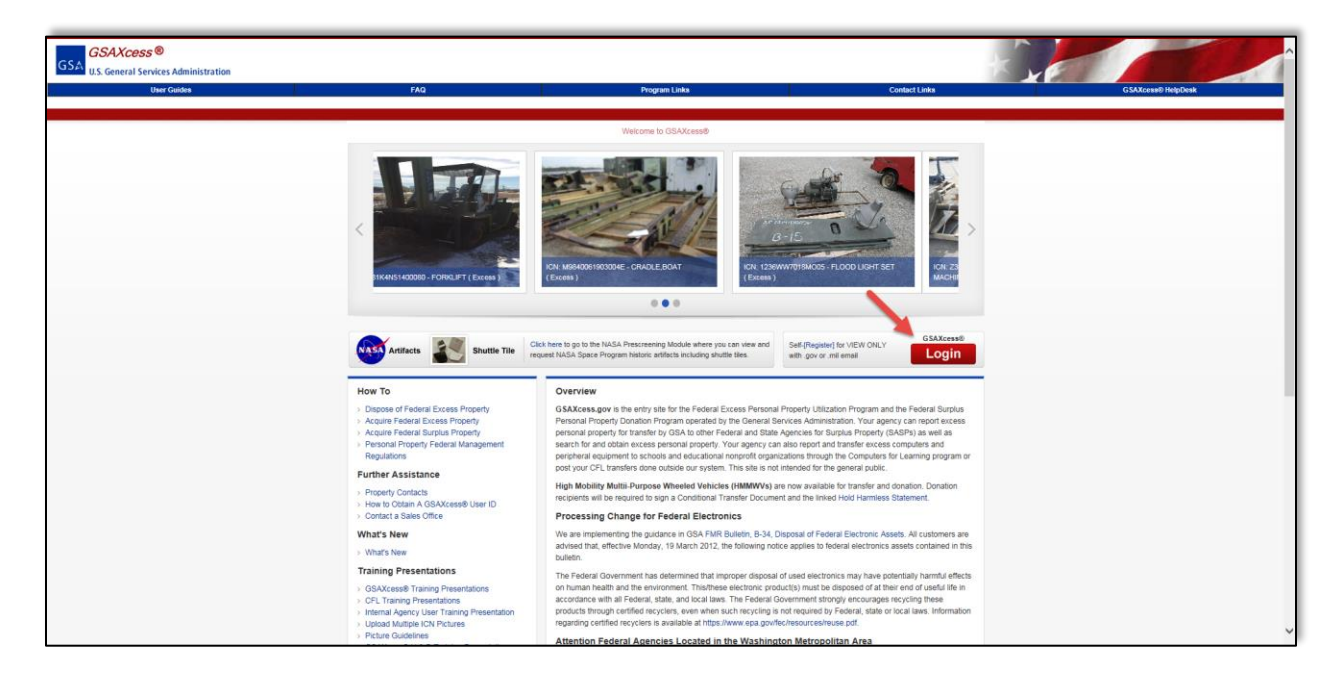

#### Access Georgia Auctions and Sales Website

In addition to the donee websites offered through the Surplus Property program, many surplused state vehicles are offered to the public through a contracted live auto auction service. The current vendor is America's Auto Auction in Atlanta which is a full service auto auction company combining auto auction market with national marketing. To place bids on these auction sites, your State Agency must first set up a user account.

It is important to highlight that the offered property is used and sold in as-is, where-is condition. Bidders are <u>strongly encouraged</u> to inspect the property before placing a bid. Because other Surplus Property policies and procedures may apply, contact your State Agency Surplus Representative to set this up for you.

To access the Georgia Auctions and Sales website in order to review vehicles available, follow these steps.

- 1. Login to the Department of Administrative Services (DOAS) internet page at <u>www.doas.ga.gov</u>.
- 2. Click on **Surplus** under the BUSINESS SERVICES section in the middle of the page.

| Georgian Department of Ad                                                                                                    | ministrative Services<br>ance and workforce performance                                                             | t DOAS ~ Our Community Need Help   Q.                    |   |
|----------------------------------------------------------------------------------------------------|----------------------------------------------------------------------------------------------------|----------------------------------------------------------|---|
| Website<br>New and improved ATS                                                                                                    | Oracle Optimized Services Proce<br>on the go Services Proce<br>Debuness with the<br>George Directory<br>mobile appl | gra<br>urement<br>erence<br>- 27                         | - |
| BUSINESS SERVICES                                                                                                    |                                                                                                    |                                                          |   |
| RISK MANAGEMENT                                                                                                    | STATE PURCHASING                                                                                                    | FLEET MANAGEMENT                                         |   |
| SURPLUS PROPERTY<br>Georgia Austonia and Sale<br>Surplus Property for Dones<br>Federal Property for Dones<br>Federal Property for Dones<br>Surplus Eliphibity<br>Surplus FADa<br>View All | HUMAN RESOURCES ADMINISTRATION                                                                                      | TEAM GEORGIA RESOURCES                                   |   |
| MOST FREQUENTLY ASKED                                                                                                    | MAY INTEREST YOU                                                                                                    | NEWS, EVENTS & ANNOUNCEMENTS                             |   |
| Where Is The Employee Login T     Georgia Procurement Registry?                                                                                                    | D The Review bid notices                                                                                            | Georgia Procurement Conference 2017<br>Apr. 25 - Apr. 27 |   |

3. Click on Georgia Auctions and Sales under the AREAS OF FOCUS section.

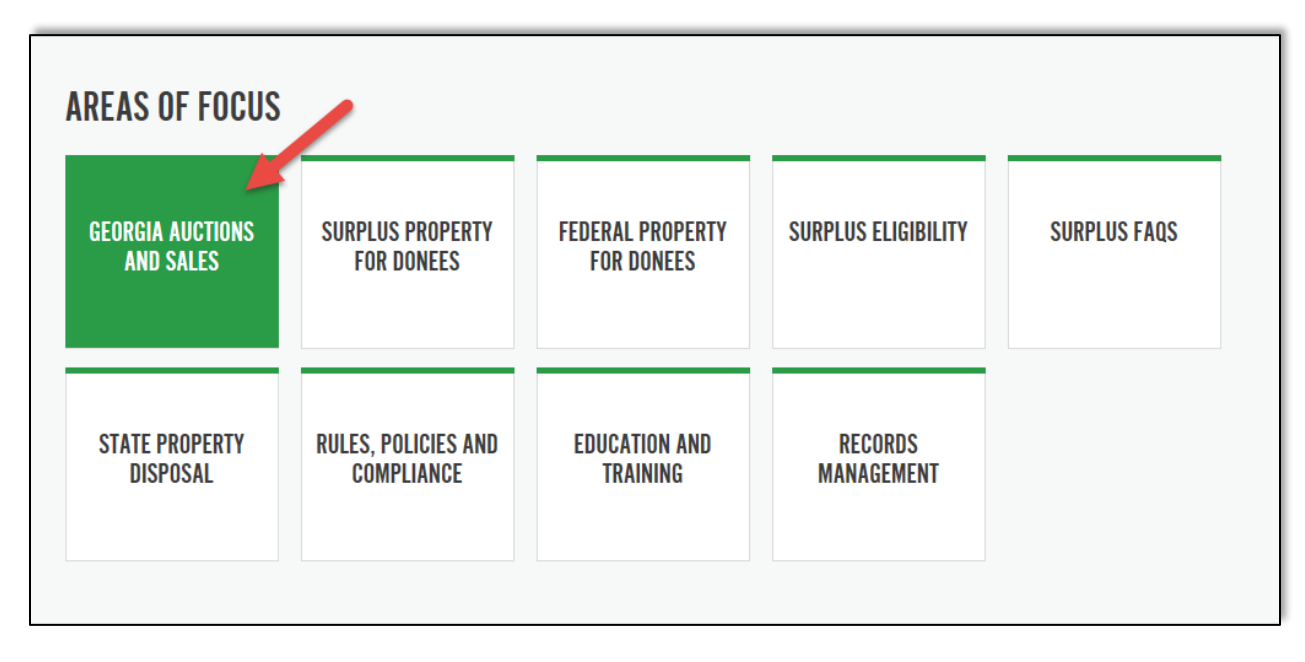

4. Click on Live Auctions – Vehicles Only under the AREAS OF FOCUS section.

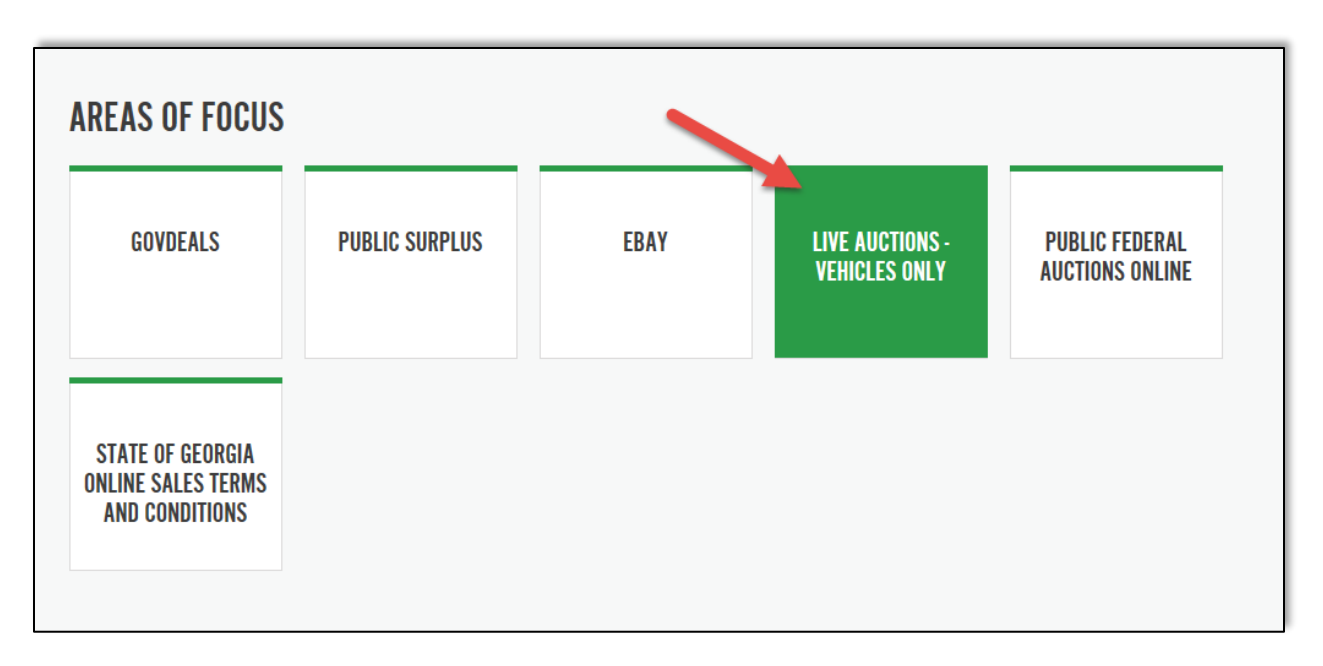

5. Click on the **America's Auto Auction** button to see the locations where actions take place and gain access to their websites. Only Surplus representatives can participate in these auctions.

| GEORGIAGOV                                                                                                    |                                                                                                    |
|----------------------------------------------------------------------------------------------------|----------------------------------------------------------------------------------------------------|
| Georgier Department of Administrative Services in the service of the service of t | S ~ Our Community Need Help   Q                                                                                    |
| 🅷 > Burplus Property > Georgia Austons and Sales. > Live Austons - Vehicles City                                                                                                    |                                                                                                    |
| LIVE AUCTIONS-VEHICLES ONLY                                                                                                    | CONTACT                                                                                                    |
| Many surplused state vehicles are offered to the public<br>mouth a contracted two auto autoin service. The current<br>endors is Auto Autoin on Manta. Citics on the logo<br>to the left to see the vehicles that are currently being offered<br>and the auction dates.                                                                                                    | Live Auctions<br>Phone<br>d0-657-0544<br>Email<br>surphapeopenty @ doas, ga gov<br>Verew AI Division Contacts<br>f |
| LIVE AUCTION DOCUMENTS                                                                                                    | SORT BY Printly                                                                                                    |

**Click to return to the Flowchart** 

## Enter Vehicle Request

Prior to acquiring the vehicle, your agency must obtain the appropriate approvals to acquire the vehicle. You complete this step by login in to ARI Insights and submitting a request.

| Approval<br>Level | Process                        | Description                                               |
|-------------------|--------------------------------|-----------------------------------------------------------|
| 1                 | Fleet Manager/ Coordinator     | Completes the initial request and provides                |
|                   | Request Process                | new/replacement vehicle information, vendor               |
|                   |                                | information.                                              |
| 2                 | Agency Approval Process        | Every agency has at least one person who approves the     |
|                   |                                | acquisition of the vehicle and ensures that all necessary |
|                   |                                | agency procedures have been followed for acceptance       |
|                   |                                | and payment of the vehicle.                               |
| 3                 | Office of Fleet (OFM) Approval | After the Vehicle Request has cleared the agency          |
|                   | Process                        | approval level, the OFM ensures that the agency has met   |
|                   |                                | fleet policy requirements.                                |
| 4                 | Office of Planning and Budget  | Lastly, OPB reviews the request to ensure adequate        |
|                   | (OPB) Approval Process         | funding and justification for the purchase.               |
|                   |                                |                                                           |

The Vehicle Request process goes through at least four submittal levels:

In order to complete the vehicle request, you need the following information:

- Type of vehicle request—replacement or addition
- If replacement, state-id of vehicle that will be replaced
- Desired vehicle information (year, make, model, fuel type, alternative fuel vehicle, GVW)
- Assigned status of new vehicle
- Statewide contract, if applicable
- Vendor information (address and contact information)
- Intended use of the vehicle
- Justification for vehicle purchase including maintenance cost of replacement vehicles
- Budget program information (this information can be obtained from agency budget officials)
- 1. Login to ARI Insights using your credentials at https://ariinsights.arifleet.com/AriAccessWeb/LoginForm.aspx?brandName=SOG.

| a | Office of Fleet Management<br>Vehicle Information Tracking And Logistics<br>Customer Focused. Performance Driven     |
|---|----------------------------------------------------------------------------------------------------|
|   | State of Georgia<br>Fleet Management System                                                                          |
|   | Welcome to our Web site.<br>If you need assistance,<br>please call 1-877-819-3735 or<br>email us at fms@doas.ga.gov. |
| [ | Powered by                                                                                                    |
|   | User ID Password Log in                                                                                              |
|   | Forgot Password?   Forgot User ID?   Privacy Statement                                                               |

2. At the main dashboard, click on **Customer** located on the Header at the top of the screen. Then, drag your cursor through State of Georgia Forms and click on **Vehicle Request Form**.

|                                                                                                    | SEARCH VEHICLES ORD |                                                           | IG COMMUNICATIO                                | ARDS 🤍 GUICK SEARCH 🤍 FI                                                                     | EDBACK 🕑 🛛 FAVC                                                | RITES V SAVED SEARCHES V                                                                                                    |                                                      |                      |         |
|----------------------------------------------------------------------------------------------------|---------------------|-----------------------------------------------------------|------------------------------------------------|----------------------------------------------------------------------------------------------|----------------------------------------------------------------|----------------------------------------------------------------------------------------------------|------------------------------------------------------|----------------------|---------|
| Aain Dashboard Maintenance Inventory                                                                                                    |                     | State of Georgia Forms »                                  | APD Form<br>APD Search                         | Inventory Update Search<br>MV1 Form                                                          |                                                                |                                                                                                    |                                                      |                      | ê 🦻     |
| echnical Assistance                                                                                                    |                     | <u>Maintenance</u>                                        | Asset Creation Form<br>Asset Creation Searc    | h Vehicle Request Form                                                                       |                                                                | Fuel                                                                                                    |                                                      |                      |         |
| Please contact the ARI CIS Helpdesk at:<br>-844-274-4435 or cis@arifleet.com<br>r Click Here for Online Help & Training Guide                                                          |                     | 4<br>Vehicles Towed From Previous<br>in the last 1 days   | Inventory Update For                           | The sequests search<br>C, 220<br>Vehicles Overdue<br>for preventive maintenance              |                                                                | 378<br>Fuel Cost and Transactions<br>Exceptions<br>with S100 or more daily fuel or 3                                                                                                    | 55<br>Tank Capacity Violations<br>in the last 7 days | Non-fuel transaction |         |
| Active Vehicles                                                                                                    |                     |                                                           |                                                |                                                                                              |                                                                | or more transactions in last 7 day<br>(s)                                                                                                    |                                                      |                      |         |
| Inventory by ARI Status All Vehicles                                                                                                    | ÷.                  | Repairs By Vendor Type<br>By Vendor Type                  |                                                |                                                                                              |                                                                | Fuel Consumption Trend<br>In thousands of Gallons by quar                                                                                                    |                                                      |                      | ¥ B     |
| 10,000                                                                                                    |                     |                                                           | 544,524                                        |                                                                                              |                                                                | 5600 -                                                                                                    | 5,332.8 5,372.9                                      | 5,546.6              |         |
| 1,000 -<br>1,000 -<br>1,000 -<br>1,00 -                                                                                                    |                     | 2,612,234                                                 |                                                | 8,755,051                                                                                    | <ul> <li>Independent</li> <li>National</li> <li>GMS</li> </ul> | 4795.3<br>4800 -                                                                                                    |                                                      |                      | 4,960.2 |
| Active Out of Svc                                                                                                    | Sold                | ·                                                         |                                                |                                                                                              |                                                                | 2015 Q4                                                                                                    | 2016 Q1 2016 Q2                                      | 2016 Q3              | 2016 Q4 |
| leetstats Reports                                                                                                    |                     | Inventory                                                 |                                                |                                                                                              |                                                                | Saved Search Options                                                                                                    |                                                      |                      |         |
| Jesktop Intelligence Reports  Lick on any report below to open it in a new window:  Core Metric Report  Feet Total Cost Per Mile Report  Last 6 Months Maintenace v1-1 (Found By Name) |                     | 219<br>Drivers Missing Emails<br>on active vehicles       | 290<br>Vehicles with Inv<br>on active vehicles | valid VIN 1,139<br>Data Changes<br>in the last 7 day                                         | rs                                                             | Saved Searches<br>Click on any saved search below to<br>• SC95 - SAW1 Active Vehicles<br>• Fleet Total Cost Per Mile<br>• Vehicle Inventory and Mileage<br>• Vehicles with APD Coverage a | open it in a new window:                             |                      |         |
|                                                                                                    |                     | 615<br>VIN VehicleType/Asset Type M<br>on active vehicles | smatch                                         | 10,246<br>Vehicles Meeting Replacement 6<br>exceeding: 120 MIS, 135,000 miles<br>maintenance | Criteria<br>(km), \$8,000 in                                   |                                                                                                    |                                                      |                      |         |

- 3. Click on the Description field. To enter a new Vehicle Request, use the requirements you collected earlier about the vehicle and enter selected items of this information in the Description field. For example, Ford, Focus, SUV, Automatic, etc.
- 4. Click in the Site/Agency field. It should auto populate with your agency name. If it does not populate automatically, start typing your agency organization number and it will automatically populate the Agency Code. For example, 4030-Administrative Services, Department of.
- 5. Annotate the VR# assigned to your request.

|                 | siahts                                               | We                          | lcome, MIRNA I        | BARKER 🏟                           | o Ø 💿          | * 🗰 🗛 🕞          |
|-----------------|------------------------------------------------------|-----------------------------|-----------------------|------------------------------------|----------------|------------------|
|                 |                                                      | DASHBOARDS 💙                | QUICK SEARCH 🖌        | FEEDBACK <table-cell></table-cell> | FAVORITES 🖌    | SAVED SEARCHES 🖌 |
| SEARCH VEHICLES | ORDERING CUSTOMER REPORTING CO                       | OMMUNICATION                |                       |                                    |                | ٩                |
|                 |                                                      |                             |                       | 🗷 Expan                            | d All Sections |                  |
|                 | VR Header Information                                |                             |                       |                                    |                |                  |
|                 | VR# 4030-15182 Description*                          | Ford, Focus, SUV, Automatic | Site* 4030            | -Administrative Servi              | ices, Depa     |                  |
|                 | Status Waiting for Requestor Addl Data               | Status Date 02/02/2017      | Total VR Co           | ost \$0.00                         |                |                  |
|                 | Attachments (0)                                      |                             |                       |                                    |                |                  |
|                 | Agency Contact Information                           |                             |                       |                                    |                |                  |
|                 | Vendor Information                                   |                             |                       |                                    |                |                  |
|                 | Vehicle Request Lines (0)                            |                             |                       |                                    |                |                  |
|                 | Additional Info (0)                                  |                             |                       |                                    |                |                  |
|                 | Audit Details                                        |                             |                       |                                    |                |                  |
|                 | VR successfully saved on Thursday, February 02, 2017 | 7 at 12:50:27 PM by MIRNA E | BARKER View printable | report in a new wind               | ow             |                  |
|                 |                                                      | Save Cancel VR E            | xit                   |                                    |                |                  |
|                 |                                                      |                             |                       |                                    |                |                  |
|                 |                                                      |                             |                       |                                    |                |                  |

6. Click the Save button at the bottom of the form.

| in in           | siahts                                |                      | We                       | lcome, MIRNA I       | BARKER 🙀              | o 0 0          | * 🗰 🗛 🕞          |
|-----------------|---------------------------------------|----------------------|--------------------------|----------------------|-----------------------|----------------|------------------|
|                 |                                       |                      | DASHBOARDS 🤟             | QUICK SEARCH 🤟       | FEEDBACK 🕺            | FAVORITES 🖌    | SAVED SEARCHES 💙 |
| SEARCH VEHICLES |                                       |                      | UNICATION                |                      |                       |                | ٩                |
|                 |                                       |                      |                          |                      | 🗄 Expan               | d All Sections |                  |
|                 | VR Header Information                 |                      |                          |                      |                       |                |                  |
|                 | VR# 4030-15182                        | Description*         | d, Focus, SUV, Automatic | Site* 4030           | -Administrative Servi | ces, Depa 🔽    |                  |
|                 |                                       |                      |                          |                      |                       |                |                  |
|                 | Status Waiting for Requestor Ad       | idl Data Stat        | tus Date 02/02/2017      | Total VR Co          | ost \$0.00            |                |                  |
|                 | Attachments (0)                       |                      |                          |                      |                       |                |                  |
|                 | Agency Contact Information            |                      |                          |                      |                       |                |                  |
|                 | Vendor Information                    |                      |                          |                      |                       |                |                  |
|                 | Vehicle Request Lines (0)             |                      |                          |                      |                       |                |                  |
|                 | Additional Info (0)                   |                      |                          |                      |                       |                |                  |
|                 | Audit Details                         |                      |                          |                      |                       |                |                  |
|                 | VR successfully saved on Thursday, Fe | bruary 02, 2017 at 1 | 12:50:27 PM by MIRNA E   | ARKER View printable | report in a new windo | wo             |                  |
|                 |                                       | Sa                   | ve Cancel VR E           | xit                  |                       |                |                  |
|                 |                                       |                      |                          |                      |                       |                |                  |
|                 |                                       |                      |                          |                      |                       |                |                  |

- 7. Start filling in the other sections of the form. To do this, click on the title of the section:
  - Attachments
  - Agency Contact Information
  - Vendor Information
  - Vehicle Request Lines
  - Additional Info
  - Audit Details

- 8. Click on Attachments to add needed documentation.
  - a. Click on the **Description** field and add a description of the document. For example, Vehicle Requirements.
  - b. Click on the File to Upload field to browse for the file on your PC/Laptop and select the desired file. When you click this field, the Choose File to Upload window displays. Click the desired file. Then, click the **Open button** to select the file. *The file must be in PDF format.*

| Choose File to Upload                                                                                                    | (and               | incidents.                   |                | x         | 1                               | We                             | lcome, MIRNA E                        | BARKER 💩 💿                  | 0 0 * #                  | Ð |
|----------------------------------------------------------------------------------------------------|--------------------|------------------------------|----------------|-----------|---------------------------------|--------------------------------|---------------------------------------|-----------------------------|--------------------------|---|
| Googe Vehicle                                                                                                    | ¥ -                | Search Get a Ne              | w Vehicle      | ٩         | DAS                             | SHBOARDS 🤟                     | QUICK SEARCH 🤟                        | FEEDBACK 🗭 FAV              | VORITES V SAVED SEARCHES | ~ |
| Organize 🔻 New folder                                                                                                    |                    | 8==                          |                |           |                                 |                                |                                       |                             | ٩                        |   |
| Favorites                                                                                                    | Date modified      | Туре                         | Size           |           |                                 |                                |                                       | Expand All S                | Sections                 | _ |
| 🔇 Creative Cloud Fi 🛛 👘 Need to Buy a Vehicle for Your Agency-F                                                                                                    | 2/2/2017 1:35 PM   | Microsoft Word D             | 2,970 KB       |           |                                 |                                |                                       |                             |                          |   |
| Desktop Below Below Belo | 1/30/2017 10:15 AM | Microsoft Word D             | 18 KB          |           | escription* Ford Focu           | is SLIV Automatic              | Site* 4030                            | Administrative Services D   | lens Y                   |   |
| Downloads                                                                                                    | 2/2/2017 1:50 PM   | Adobe Acrobat D              | 210 KB         |           | Tord, Toca                      | is, 504, Automati              | 4050                                  | -Administrative Services, D | vehe .                   |   |
| CheDrive CheChrise Recent Places CheChrise CheChrise Ch  |                    |                              |                |           | Data Status Dal                 | te 02/02/2017                  | Total VR Co                           | ost \$0.00                  |                          |   |
| Computer File name: Vehicle Requirements                                                                                                    |                    | ▼ All Files (*,*)<br>Open I▼ | Cancel         | •         | ements Si                       | elect                          |                                       | Uplosd                      |                          |   |
|                                                                                                    |                    | Vendor Inform                | lation         | _         |                                 |                                |                                       |                             |                          |   |
|                                                                                                    |                    | Vehicle Reques               | st Lines (0)   |           |                                 |                                |                                       |                             |                          |   |
|                                                                                                    |                    | Additional Info              | o (0)          |           |                                 |                                |                                       |                             |                          |   |
|                                                                                                    |                    | Audit Details                |                |           |                                 |                                |                                       |                             |                          |   |
|                                                                                                    |                    | VR successfully s            | aved on Thursd | ay, Febri | ary 02, 2017 at 12:50:2<br>Save | 7 PM by MIRNA I<br>Cancel VR E | SARKER <u>View printable :</u><br>xit | report in a new window      |                          |   |

c. Click on the Upload button to upload the file.

| ins             | siahts                                            |                       |                                   | Welcome,       | MIRNA         | BARKER 🏟                           | 00             | o 🏄 🛗     |         |
|-----------------|---------------------------------------------------|-----------------------|-----------------------------------|----------------|---------------|------------------------------------|----------------|-----------|---------|
|                 |                                                   |                       | DASHBOAR                          | os 🖌 🛛 QUICK S | EARCH 🤟       | FEEDBACK <table-cell></table-cell> | FAVORITES      | SAVED SEA | RCHES 🖌 |
| SEARCH VEHICLES |                                                   |                       | COMMUNICATION                     |                |               |                                    |                | ٩         |         |
|                 |                                                   |                       |                                   |                |               | 🗷 Expan                            | d All Sections |           |         |
|                 | VR Header Information                             |                       |                                   |                |               |                                    |                |           |         |
|                 | VR# 4030-15182                                    | Descriptior           | <sup>1*</sup> Ford, Focus, SUV, A | utomatic       | Site* 4030    | )-Administrative Serv              | ices, Depa 💌   |           |         |
|                 | Status Waiting for Reque                          | estor Addl Data       | Status Date 02/02/                | 2017           | Total VR Co   | ost \$0.00                         |                |           |         |
|                 | Attachments (0)                                   |                       |                                   |                |               |                                    |                |           |         |
|                 | Documents<br>No attached documents<br>File Upload |                       |                                   |                |               |                                    |                |           |         |
|                 | Description Ve<br>File to upload V                | hicle Requirements    | x Select                          |                | -             | Upload                             |                |           |         |
|                 | Agency Contact Informatic                         | in                    |                                   |                |               |                                    |                |           |         |
|                 | Vendor Information                                |                       |                                   |                |               |                                    |                |           |         |
|                 | Vehicle Request Lines (0)                         |                       |                                   |                |               |                                    |                |           |         |
|                 | Additional Info (0)                               |                       |                                   |                |               |                                    |                |           |         |
|                 | Audit Details                                     |                       |                                   |                |               |                                    |                |           |         |
|                 | VR successfully saved on Thur                     | sday, February 02, 20 | Save Cancel                       | MIRNA BARKER V | iew printable | report in a new wind               | ow             |           |         |

| ins             | sights                         |                      | DASHBOARDS 🖌                 | ICOME, MIRNA I        | BARKER 🔅              | O O O          | SAVED SEARCHES V |
|-----------------|--------------------------------|----------------------|------------------------------|-----------------------|-----------------------|----------------|------------------|
| SEARCH VEHICLES | ORDERING CUSTOMER              | REPORTING C          | OMMUNICATION                 |                       |                       |                | 9                |
|                 |                                |                      |                              |                       | 🗷 Expan               | d All Sections |                  |
|                 | VR Header Information          |                      |                              |                       |                       |                |                  |
|                 | VR# 4030-15182                 | Description          | * Ford, Focus, SUV, Automati | Site* 4030            | )-Administrative Serv | ices, Depa 🔻   |                  |
|                 | Status Waiting for Reque       | stor Addl Data       | Status Date 02/02/2017       | Total VR Co           | ost \$0.00            |                |                  |
|                 | Attachments (1)                | -                    |                              |                       |                       |                |                  |
| L               | Documents                      |                      |                              |                       |                       |                |                  |
|                 | Filename                       | Document Tv          | ne Size Descrin              | ion Ad                | ded Dele              | te             |                  |
|                 | Vehicle Requirements.pdf       | Other                | 209 KB Vehicle Require       | ments 02/02/2017 1:   | :56:12 PM             |                |                  |
|                 |                                |                      |                              |                       |                       |                | -                |
|                 | File Upload                    |                      |                              |                       |                       |                |                  |
|                 | Description                    |                      |                              |                       |                       |                |                  |
|                 | File to upload                 |                      | Select                       |                       | Upload                |                |                  |
|                 | Agency Contact Informatio      | n                    |                              |                       |                       |                |                  |
|                 | Vendor Information             |                      |                              |                       |                       |                |                  |
|                 | Vehicle Request Lines (0)      |                      |                              |                       |                       |                |                  |
|                 | Additional Info (0)            |                      |                              |                       |                       |                |                  |
|                 | Audit Details                  |                      |                              |                       |                       |                |                  |
|                 | VR successfully saved on Thurs | day, February 02, 20 | 17 at 12:50:27 PM by MIRNA   | BARKER View printable | report in a new wind  | ow             |                  |
|                 |                                |                      | Save Cancel VR               | ixit                  |                       |                |                  |

The files you upload display in the Documents section and the number of documents you upload show next to the word Attachment. You can click the document name and view the document you uploaded. If you want to remove the document from the list of uploaded documents, click on the red X under the Delete column.

d. Continue to upload documents until you upload all needed documents.

Include the following information:

- Documentation of vehicle requirements
- Justification for the need to buy a vehicle
- If it is an increase in vehicle count, the approval from your agency and the Office of Budget and Planning (OPB) to add a new vehicle to the agency allotment count.
- If the vehicle is not being purchased from a Statewide Contract, the waiver obtained from the State Purchasing Division or the 3 bids obtained from KIA dealers.
- 9. Click on Agency Contact Information to open this section. The Agency Contact Information section should be auto populated. Ensure the information is correct.

|        | in       | sights                                                     | We                    | lcome, MIRNA E        | BARKER 🎪              | •              | o 🏄 🗰 🚨 🕞        |  |
|--------|----------|------------------------------------------------------------|-----------------------|-----------------------|-----------------------|----------------|------------------|--|
| W      | Ð        |                                                            | DASHBOARDS 🤟          | QUICK SEARCH 🖌        | FEEDBACK 🕺            | FAVORITES      | SAVED SEARCHES V |  |
| SEARCH | VEHICLES | ORDERING CUSTOMER REPORTING COMMU                          | NICATION              |                       |                       |                | ٩                |  |
|        |          |                                                            |                       |                       | 🗄 Expan               | d All Sections |                  |  |
|        |          | VR Header Information                                      |                       |                       |                       |                |                  |  |
|        |          | VR# 4030-15182 Description* Ford,                          | Focus, SUV, Automatic | Site* 4030            | -Administrative Servi | ices, Depa 💌   |                  |  |
|        |          | Status Waiting for Requestor Addl Data Status              | s Date 02/02/2017     | Total VR Co           | st \$0.00             |                | 1                |  |
|        |          | Attachments (1)                                            |                       |                       |                       |                |                  |  |
|        |          | Agency Contact Information                                 |                       |                       |                       |                |                  |  |
|        |          | Requested By MIRNA BARKER Pu                               | rchasing System Of    | ther                  | ~                     |                |                  |  |
|        |          | Requested Date 02/02/2017                                  | Contact Email MI      | RNA.BARKER@DOAS       | GA.GOV                |                |                  |  |
|        |          | Contact Phone (404) 463-8533                               | Contact Fax           |                       |                       |                |                  |  |
|        |          | Vendor Information                                         |                       |                       |                       |                |                  |  |
|        |          | Vehicle Request Lines (0)                                  |                       |                       |                       |                |                  |  |
|        |          | Additional Info (0)                                        |                       |                       |                       |                |                  |  |
|        |          | Audit Details                                              |                       |                       |                       |                |                  |  |
|        |          | VR successfully saved on Thursday, February 02, 2017 at 12 | 50:27 PM by MIRNA E   | BARKER View printable | report in a new wind  | wo             |                  |  |
|        |          | Save                                                       | Cancel VR E           | ixit                  |                       |                |                  |  |

- 10. Click on the **Vendor Information** section.
  - a. Click the SWC Number field to drop down the list of Statewide Contracts available. Use the information you obtained from Team Georgia Marketplace.
  - b. Then, choose the **Vendor** from the Statewide Contract you selected.
  - c. Lastly, select the **Vehicle Delivery Method** from the drop down list (either Delivery or Pick Up)

|        | in (     | siahts                       |                             | We                       | lcome, MIRNA i        | BARKER 🙀              | •              | o 🏄 🕯   | ≛ 🗛 🕞     |
|--------|----------|------------------------------|-----------------------------|--------------------------|-----------------------|-----------------------|----------------|---------|-----------|
|        | Ð        |                              |                             | DASHBOARDS 🤟             | QUICK SEARCH 🤟        | FEEDBACK 闷            | FAVORITES      | SAVED S | EARCHES 🤟 |
| SEARCH | VEHICLES | ORDERING CUSTOMER            | REPORTING COMM              | UNICATION                |                       |                       |                | 9       |           |
|        |          |                              |                             |                          |                       | 🗷 Expar               | d All Sections |         |           |
|        |          | VR Header Information        |                             |                          |                       |                       |                |         |           |
|        |          | VR# 4030-15182               | Description* For            | d, Focus, SUV, Automatio | Site* 4030            | )-Administrative Serv | ices, Depa 💌   |         |           |
|        |          | Status Waiting for Requ      | estor Addl Data Sta         | tus Date 02/02/2017      | Total VR Co           | ost \$0.00            |                |         |           |
|        |          | Attachments (1)              |                             |                          |                       |                       |                |         |           |
|        |          | Agency Contact Informati     | on                          |                          |                       |                       |                |         |           |
|        |          | Vendor Information           |                             |                          |                       |                       | -              |         |           |
|        |          | No Vendor ?                  |                             | Vehicle Delivery Me      | thod * Pickup         | <b></b>               |                |         |           |
|        |          | SWC Number * AdminVehs9      | 9999-SPD-ES40199373-0 🔽     |                          |                       |                       |                |         |           |
|        |          | Vendor * Akin Ford Co        | rp 🗸                        |                          |                       |                       |                |         |           |
|        |          | Vehicle Request Lines (0)    |                             |                          |                       |                       |                |         |           |
|        |          | Additional Info (0)          |                             |                          |                       |                       |                |         |           |
|        |          | Audit Details                |                             |                          |                       |                       |                |         |           |
|        |          | VR successfully saved on Thu | rsday, February 02, 2017 at | 12:50:27 PM by MIRNA     | BARKER View printable | report in a new wind  | ow             |         |           |
|        |          |                              | Sa                          | ve Cancel VR E           | ixit                  |                       |                |         |           |

- d. If you did not find a Statewide Contract, click on No Vendor? And complete the new fields that display:
  - Vendor
  - Address (of the vendor)

- City (of the vendor)
- State (of the vendor)
- Postal Code (of the vendor)
- e. Select the Vehicle Delivery Method.

|        | in       | sights        |                                                                                                    |                  |            | ۲                    | Velcom    | e, MIRNA I     | BARKER            |             | 0        | 0   | <i>*</i> 🖞 | <b>i</b> 🕰 | ₽        |
|--------|----------|---------------|----------------------------------------------------------------------------------------------------|------------------|------------|----------------------|-----------|----------------|-------------------|-------------|----------|-----|------------|------------|----------|
|        | Ð        |               |                                                                                                    |                  |            | DASHBOARDS           | QUICK     | SEARCH 🤟       | FEEDBACK          | S FAV       | ORITES   | ب ب | SAVED S    | EARCHES    | <b>v</b> |
| SEARCH | VEHICLES | ORDERING      |                                                                                                    | REPORTING        | сомми      | JNICATION            |           |                |                   |             |          |     | ٩          |            |          |
|        |          |               |                                                                                                    |                  |            |                      |           |                | ΞE                | xpand All S | Sections |     |            |            |          |
|        |          | VR Header     | Information                                                                                                    |                  |            |                      |           |                |                   |             |          |     |            |            |          |
| l      |          | VR# 4         | 030-15182                                                                                                    | Descript         | Ford       | l, Focus, SUV, Autor | natic     | Site* 4030     | -Administrative   | Services, D | epa 🔻    |     |            |            |          |
|        |          | Status V      | aiting for Reque                                                                                                    | stor Addl Data   | State      | us Date 02/02/201    | 7         | Total VR Co    | ost \$0.00        |             |          |     |            |            |          |
|        |          | Attachment    | is (1)                                                                                                    |                  |            |                      |           |                |                   |             |          |     |            |            |          |
|        |          | Agency Cor    | ntact Informatio                                                                                                    | n                |            |                      |           |                |                   |             |          |     |            |            |          |
|        |          | Vendor Info   | ormation                                                                                                    |                  |            |                      |           |                |                   |             |          |     |            |            |          |
|        |          | No Vendor ?   | <ul> <li>Image: A start of the start of the start of</li></ul> |                  | Vehicle    | Delivery Method *    | Pickup    | [              | ~                 |             |          |     |            |            |          |
|        |          | Vendor *      |                                                                                                    |                  |            |                      |           |                |                   |             |          |     |            |            |          |
|        |          | Address *     |                                                                                                    |                  |            |                      |           |                |                   |             |          |     |            |            |          |
|        |          | City *        |                                                                                                    |                  |            |                      |           |                |                   |             |          |     |            |            |          |
|        |          | State *       | Select States                                                                                                    | ~                |            |                      |           |                |                   |             |          |     |            |            |          |
|        |          | Postal Code * |                                                                                                    |                  |            |                      |           |                |                   |             |          |     |            |            |          |
|        |          | Vehicle Req   | uest Lines (0)                                                                                                    |                  |            |                      |           |                |                   |             |          |     |            |            |          |
| 1      |          | Additional I  | nfo (0)                                                                                                    |                  |            |                      |           |                |                   |             |          |     |            |            |          |
|        |          | Audit Detai   | ls                                                                                                    |                  |            |                      |           |                |                   |             |          |     |            |            |          |
|        |          | VR successful | ly saved on Thurs                                                                                                    | day, February 02 | 2017 at 12 | 2:50:27 PM by MIR    | NA BARKER | View printable | report in a new i | window      |          |     |            |            |          |
|        |          |               |                                                                                                    |                  | Sav        | e Cancel VR          | Exit      |                |                   |             |          |     |            |            |          |
|        |          |               |                                                                                                    |                  |            |                      |           |                |                   |             |          |     |            |            |          |

- 11. Click the **Vehicle Information** section.
  - a. Click the **Add VR Line** button on the right side of the form. This opens up this section.
  - b. Click the VR Reason to drop down the list of choices. Then, select either *Addition to Fleet* or *Replacement Vehicle*.

|                |                                                                                                    |                                     |                                       |                                  |                | -              |
|----------------|----------------------------------------------------------------------------------------------------|-------------------------------------|---------------------------------------|----------------------------------|----------------|----------------|
| [ ins          | sights                                                                                                    | Wel                                 | come, MIRNA E                         | BARKER 🔅                         | • •            | 🔍 🌾 🖽 📇        |
|                | D/                                                                                                    | ASHBOARDS 🤟                         | QUICK SEARCH 🤟                        | FEEDBACK 😥                       | FAVORITES      | SAVED SEARCHES |
| EARCH VEHICLES |                                                                                                    | CATION                              |                                       |                                  |                | ٩              |
|                |                                                                                                    |                                     |                                       | 王 Expan                          | d All Sections |                |
|                | VR Header Information                                                                                                    |                                     |                                       |                                  |                |                |
|                | VR# 4030-15182 Description* Ford, Fo                                                                                                    | cus, SUV, Automatic                 | Site* 4030                            | Administrative Servi             | ces, Depa 🔻    |                |
|                | Status Waiting for Requestor Addl Data Status D                                                                                                    | ate 02/02/2017                      | Total VR Co                           | st \$0.00                        |                |                |
|                | Attachments (1)                                                                                                    |                                     |                                       |                                  |                |                |
|                | Agency Contact Information                                                                                                    |                                     |                                       |                                  |                |                |
|                | Vendor Information                                                                                                    |                                     |                                       |                                  |                |                |
|                | Vehicle Request Lines (1)                                                                                                    |                                     |                                       |                                  |                |                |
|                | Add New VR Line #1                                                                                                    |                                     |                                       |                                  | 6              |                |
| -              | VR Reason *VR Type<br>Addition to Fleet<br>Replacement Vehicle                                                                                                    | tion Questions                      |                                       | Save VR Line                     | Cancel         |                |
|                | <ol> <li>Why is the new/additional venicle needed?<br/>How will the new vehicle be used if different from the one<br/>being replaced?<br/>(1000 character limit, if more space is needed please attach<br/>PDF file in the attachment section)*</li> </ol> | List purpose and ra                 | tional. For instance, add             | itional staffin <u>g</u> , new j | orogram        |                |
|                | <ol> <li>Explain any funding source other than state funds.<br/>(250 character limit)*</li> </ol>                                                                                                    | Provide informatio                  | n on the source of funds,             | such as federal (gran            | t or othe      |                |
|                | 3. How much has been spent on repairs/maintenance in the<br>last 12 months? This is regardless of the number of miles<br>on the vehicle.<br>(250 character limit)*                                                                                         | Provide a total am                  | ount to include preventat             | ive maintenance, rep             | airs, tire     |                |
|                | 4. How is the current vehicle used?<br>(250 character limit)*                                                                                                    | For example for ad                  | ministrative support, law             | enforcement, etc. In             | dicate if      |                |
|                | 5. Additional information.<br>(500 character limit)                                                                                                    | Add any additiona                   | information that would                | help explain the need            | for the        |                |
|                | EPACT Information                                                                                                    |                                     | Charge To                             | )                                |                |                |
|                | EPACT Primary Use * Select Primary Use  GVW * Select GVW                                                                                                    | Budget Fiscal Yea<br>Source of fund | r* Select Fiscal Year S* Fund Types P | Percentage                       |                |                |
|                | Dormicile County * Select Domicile County                                                                                                    |                                     | Donation:                             |                                  |                |                |
|                |                                                                                                    |                                     | Grant:<br>Other:                      |                                  |                |                |

#### Addition to Fleet

If you are adding a vehicle to the agency's fleet, complete the fields that display due to your selection in the VR Reason field.

Fill out the new vehicle information, the justification questions, **the EPact Information** section and, Charge to information.

| remeie nequest en (1)                                                                                                    |            |                 |                            |                        |            |
|----------------------------------------------------------------------------------------------------|------------|-----------------|----------------------------|------------------------|------------|
| Add New VR Line #1                                                                                                    |            |                 |                            |                        | 6          |
| VR Reason * Addition to Fleet                                                                                                    | <b>~</b>   |                 |                            | Save VR Line           | Cancel     |
| New                                                                                                    | Vehicle II | nformation      |                            |                        |            |
|                                                                                                    | Year*      |                 |                            |                        |            |
|                                                                                                    | Make*      |                 |                            |                        |            |
|                                                                                                    | Model*     |                 |                            |                        |            |
| Unit                                                                                                    | t Cost*    |                 |                            |                        |            |
| Le                                                                                                    | eased*     | Select Lease T  | уре 💙                      |                        |            |
| Driver Ass                                                                                                    | igned*     | Select Driver A | ssigned 🗸                  |                        |            |
| Fuel                                                                                                    | Type*      | Select Fuel Ty  | pe 🔽                       |                        |            |
| lusti                                                                                                    | fination ( | Jugationa       |                            |                        |            |
| 1. Why is the new/additional vehicle needed?<br>How will the new vehicle be used if different from the one<br>being replaced?<br>(1000 character limit, if more space is needed please attach<br>PDE file in the attachment section)* | List pur   | pose and ratio  | nal. For instance, additio | onal staffing, new pi  | ogram<br>V |
| 2. Explain any funding source other than state funds.                                                                                                    | Provide    | information o   | n the source of funds, su  | ch as federal (arant   | or othe    |
| (250 character limit)*                                                                                                    | FTOVIDE    | anjormation o   | n the source of junus, su  | en us jeuerut grunt    |            |
| 3. Additional information.<br>(500 character limit)                                                                                                    | Add an     | y additional in | formation that would he    | lp explain the need ;  | for the    |
| EPACT Information                                                                                                    |            |                 | Charge To                  |                        |            |
| EPACT Primary Use * Select Primary Use                                                                                                    | Budget     | Fiscal Year*    | Select Fiscal Year         | ~                      |            |
| GVW * Select GVW                                                                                                    | Sou        | rce of funds*   | Fund Types Per             | rcentage               |            |
| Domicile County * Select Domicile County                                                                                                    |            |                 | Agency:                    |                        |            |
|                                                                                                    |            |                 | Donation:                  |                        |            |
|                                                                                                    |            |                 | Federal:                   |                        |            |
|                                                                                                    |            |                 | Grant:                     |                        |            |
|                                                                                                    |            |                 | Other:                     |                        |            |
|                                                                                                    |            |                 | State:                     |                        |            |
|                                                                                                    |            |                 | Total:                     |                        |            |
|                                                                                                    | Progra     | am ID/Name*     | Select Program->Type       | e at least 3 character | 2 🔺        |
|                                                                                                    |            |                 |                            | Save VR Line           | Cancel     |

After completing all required fields, click on the **Save VR Line button** to save the Vehicle Request Line.

#### Replacement Vehicle

If you are replacing a vehicle, complete the fields that display due to your selection in the VR Reason field.

| in.             | sights                                                                                                    | Welcome, MIRN                           | A BARKER 🏟                      | o 🕜 (        | 9 🌾 🗰 🖴 🛛      |
|-----------------|----------------------------------------------------------------------------------------------------|-----------------------------------------|---------------------------------|--------------|----------------|
|                 | DA                                                                                                    | SHBOARDS 🤟 QUICK SEARCH                 | FEEDBACK 🗭                      | FAVORITES    | SAVED SEARCHES |
| SEARCH VEHICLES | ORDERING CUSTOMER REPORTING COMMUNIC                                                                                                    | ATION                                   |                                 |              | ٩              |
|                 |                                                                                                    |                                         | Expand.                         | All Sections |                |
|                 | VR Header Information                                                                                                    |                                         |                                 |              |                |
|                 | VR# 4030-15182 Description* Ford, For                                                                                                    | us, SUV, Automatic Site*                | 4030-Administrative Service     | is, Depa     |                |
|                 | Status Waiting for Requestor Addl Data Status D                                                                                                    | te 02/02/2017 Total V                   | R Cost \$0.00                   |              |                |
|                 | Attachments (1)                                                                                                    |                                         |                                 |              |                |
|                 | Agency Contact Information                                                                                                    |                                         |                                 |              |                |
|                 | Vendor Information                                                                                                    |                                         |                                 |              |                |
|                 | Vehicle Request Lines (1)                                                                                                    |                                         |                                 |              |                |
|                 | Add New VR Line #1                                                                                                    |                                         |                                 | 8            |                |
|                 | VR Reason * Replacement Vehicle                                                                                                    | <b>~</b>                                | Save VR Line                    | Cancel       |                |
|                 | New Vehicle Information                                                                                                    | Vehicle to b                            | e Replaced                      |              |                |
|                 | Year*                                                                                                    | Disposition Method*                     | Select Disposition Method       | ~            |                |
|                 | Make*                                                                                                    | State ID*                               |                                 | 44           |                |
|                 | Model*                                                                                                    | VIN                                     |                                 |              |                |
|                 | Unit Cost*                                                                                                    | Current Odometer                        |                                 |              |                |
|                 | Leased* Select Lease Type                                                                                                    | Year                                    |                                 |              |                |
|                 | Driver Assigned* Select Driver Assigned V                                                                                                    | Make                                    |                                 |              |                |
|                 | Fuel Type* Select Fuel Type                                                                                                    | Model                                   |                                 |              |                |
|                 |                                                                                                    |                                         |                                 |              |                |
|                 | Justif                                                                                                    | ication Questions                       |                                 |              |                |
|                 | 1. Why is the new/additional vehicle needed?<br>How will the new vehicle be used if different from the one<br>being replaced?                                      | List purpose and rational. For instance | e, additional staffing, new pro | ogram        |                |
|                 | (1000 character limit, if more space is needed please attach<br>PDF file in the attachment section)*                                                               |                                         |                                 | $\sim$       |                |
|                 | 2. Explain any funding source other than state funds.<br>(250 character limit)*                                                                                    | Provide information on the source of f  | unds, such as federal (grant o  | or othe      |                |
|                 |                                                                                                    |                                         |                                 | $\sim$       |                |
|                 | 3. How much has been spent on repairs/maintenance in the<br>last 12 months? This is regardless of the number of miles<br>on the vehicle.<br>(250 character limit)* | Provide a total amount to include prev  | rentative maintenance, repai    | rs, tire     |                |
|                 | 4. How is the current vehicle used?<br>(250 character limit)*                                                                                                    | For example for administrative suppor   | t, law enforcement, etc. India  | cate if      |                |
|                 | 5. Additional information.<br>(500 character limit)                                                                                                    | Add any additional information that w   | rould help explain the need fo  | or the       |                |
|                 |                                                                                                    |                                         |                                 |              |                |

After completing all required fields, click on the **Save VR Line button** to save the Vehicle Request Line.

- 12. Click on the **Additional Info** section. Use this section to add any other information that might be useful in determining the need for the vehicle.
- 13. Once you fill all these sections, click the **Submit** button at the bottom of the page to submit the vehicle request for approval.

Once you click the Submit button, the vehicle request is routed for the appropriate approvals workflow based on how your agency is set up. ARI Insights emails notifications as follows:

- Next approval level within your agency (Agency Approver).
- Fleet Coordinator Approver.

You can always view the status of your vehicle request by using the Vehicle Request Search and the VR# assigned to your request.

#### **Click to return to the Flowchart**

## Enter The New Vehicle Information – New Asset

- 1. Login to ARI Insights using your credentials at
  - https://ariinsights.arifleet.com/AriAccessWeb/LoginForm.aspx?brandName=SOG.

| ٨                                           | Office of Fleet Management<br>Vehicle Information Tracking And Logistics<br>Customer Focused, Performance Drivers    |  |  |  |  |  |  |  |  |
|---------------------------------------------|----------------------------------------------------------------------------------------------------|--|--|--|--|--|--|--|--|
| State of Georgia<br>Fleet Management System |                                                                                                    |  |  |  |  |  |  |  |  |
|                                             | Welcome to our Web site.<br>If you need assistance,<br>please call 1-877-819-3735 or<br>email us at fms@doas.ga.gov. |  |  |  |  |  |  |  |  |
| [                                           | Powered by insights                                                                                                  |  |  |  |  |  |  |  |  |
|                                             | English   Español   Français   Deutsch                                                                               |  |  |  |  |  |  |  |  |
|                                             | User ID Password                                                                                                    |  |  |  |  |  |  |  |  |
|                                             | Log in                                                                                                    |  |  |  |  |  |  |  |  |
|                                             | Forgot Password?   Forgot User ID?   Privacy Statement                                                               |  |  |  |  |  |  |  |  |

2. At the main dashboard, click on **Customer** located on the Header at the top of the screen. Then, drag your cursor through State of Georgia Forms and click on **Asset Creation Form**.

| ins                                                                                                    | hts Welcome, MIRNA BARKER 🐳 💿 🛞 🔹 🖉 🔛 🕞<br>DASHBOARDS 🗸 DACK EXANCI V PECENACE 🕽 TAVORTES V   SAVE SEARCHES V                                                                                                    |                                                                                                    |  |  |  |  |  |
|----------------------------------------------------------------------------------------------------|----------------------------------------------------------------------------------------------------|----------------------------------------------------------------------------------------------------|--|--|--|--|--|
| SEARCH VEHICLES O                                                                                                    | DERING CUSTOMER REPORTING COMMUNICATION                                                                                                    |                                                                                                    |  |  |  |  |  |
| Main Dashboard Maintenance Inventory                                                                                                    | State of Georgia Forms » APD Form Inventory Update Search<br>APD Search MV1 Form                                                                                                    | 🖴 🕫 🖶 🗡                                                                                                    |  |  |  |  |  |
| Technical Assistance                                                                                                    | Maintenance Asset Creation Form MV1 Search<br>Asset Creation Search Vehicle Reguest Form                                                                                                    | Fuel                                                                                                    |  |  |  |  |  |
| Please contact the ARI CIS Helpdesk at:<br>1-844-274-4433 or cls@arifleet.com<br>or Click Here for Online Help & Training Guide<br>Active Vehicles                                                                                                    | Vehicle Areved From Previous Day<br>in the last 1 days                                                                                                    | 385 Tel Cot and Transactions<br><u>Exceptions</u><br>with 5100 or more daily fuel or 3<br>in the last 7 days |  |  |  |  |  |
| Inventory by ARI Status                                                                                                    | Repairs By Vendor Type                                                                                                    | (5) Fuel Consumption Trend In thousands of Gallons by quar.                                                  |  |  |  |  |  |
| 10,000                                                                                                    | 651543<br>2.552,246<br>2.552,246<br>2.552,2552,246<br>2.552,2552,2552,2552,2552,2552,2552,255 | 5000 5332.8 5.372.9 4.963.3<br>4000 4.775.3<br>4000 2015 Q4 2016 Q2 2016 Q2 2016 Q3 2016 Q4                  |  |  |  |  |  |
| Fleetstats Reports                                                                                                    | Inventory                                                                                                    | Saved Search Options                                                                                         |  |  |  |  |  |
| Desktop Intelligence Reports<br>Col-Core yrugent block to an en window.<br>Col-Core yrugent block to an en window.<br>I least col-Core and the Andre Report<br>I least col-Core and the Andre Report<br>Last 6 Months Maintenance v1-1 (Found By Name) | 213<br>Drivers Missing Emails<br>on active vehicles with Invalid VIN<br>on active vehicles                                                                                                    | Saved Searches                                                                                               |  |  |  |  |  |
|                                                                                                    | 631<br>VN Vehicle Type / Asset Type Mismatch<br>on active vehicles                                                                                                    |                                                                                                    |  |  |  |  |  |
| https://ariinsights.anfleet.com/AriAccessWeb2/WebForms/Client/SOGNewAssetCreation.aspc                                                                                                    |                                                                                                    | v                                                                                                    |  |  |  |  |  |

3. Enter the VIN number and click on **Process Vin**.

| insia                                                                                           | hts                        | Welcome, MIRNA BARKER 🕸 💿 🚱 🎤 🛗 |       |                    |             |                     |  |  |  |
|-------------------------------------------------------------------------------------------------|----------------------------|---------------------------------|-------|--------------------|-------------|---------------------|--|--|--|
|                                                                                                 |                            | DASHBOARDS 🛩                    |       |                    | FAVORITES 🖌 | SAVED SEARCHES 🤟    |  |  |  |
| EARCH VEHICLES ORDE                                                                             | RING CUSTOMER REPORTING CO | MMUNICATION                     |       |                    |             | ٩                   |  |  |  |
| Asset Creation Form 🖨 🦉                                                                         |                            |                                 |       |                    |             |                     |  |  |  |
| VIN Enter 1st digi                                                                              | t here>                    | Process VIN Reset VIN           |       |                    |             | Expand All Sections |  |  |  |
| (Please note that several fields below have default values, you may update the field if needed) |                            |                                 |       |                    |             |                     |  |  |  |
| NAC Status Information                                                                          |                            |                                 |       |                    |             |                     |  |  |  |
| NAC # 10161                                                                                     | Status New                 |                                 | Stati | is Date 02/13/2017 | 7           |                     |  |  |  |
| Site/Agency Information                                                                         |                            |                                 |       |                    |             |                     |  |  |  |
| Vehicle Request Info                                                                            |                            |                                 |       |                    |             |                     |  |  |  |
| New Vehicle Info                                                                                |                            |                                 |       |                    |             |                     |  |  |  |
| Vehicle Contact Info                                                                            |                            |                                 |       |                    |             |                     |  |  |  |
| Additional Information                                                                          |                            |                                 |       |                    |             |                     |  |  |  |
|                                                                                                 |                            |                                 |       |                    |             |                     |  |  |  |
|                                                                                                 |                            | Save Submit Exi                 | t     |                    |             |                     |  |  |  |

- 4. Complete the rest of the fields. When finished, click on the **Submit button**.
  - Site/Agency Information
  - Vehicle Request Info
  - New Vehicle Info
  - Vehicle Contact Info
  - Additional Information

| NAC Status Information  |                 |         |                                                                                                    |       |                        |          |     |                        |      |          |  |
|-------------------------|-----------------|---------|----------------------------------------------------------------------------------------------------|-------|------------------------|----------|-----|------------------------|------|----------|--|
| NAC # 10161 Status New  |                 |         |                                                                                                    |       | Status Date 02/13/2017 |          |     |                        |      |          |  |
| Site/Agency Information |                 |         |                                                                                                    |       |                        |          |     |                        |      |          |  |
| Site/Agency Name        |                 |         | -                                                                                                    | *     | Site/Locat             | ionID    |     |                        |      | <b>~</b> |  |
| Division                |                 |         |                                                                                                    | -     | Location N             | lame     |     |                        |      |          |  |
| Requested By            |                 | MIRNA B | ARKER (SOG3342)                                                                                                |       | Requested              | I Date   |     | 02/13/2017             |      |          |  |
| Vehicle Request Info    |                 |         |                                                                                                    |       |                        |          |     |                        |      |          |  |
| VR Number               |                 |         |                                                                                                    | ~     | VR Des                 | cription |     |                        |      |          |  |
| New Vehicle Info - \    | IN NOT DECOL    | DED     |                                                                                                    |       |                        |          |     |                        |      |          |  |
| New Vehicle VIN         |                 |         |                                                                                                    |       |                        |          |     |                        |      |          |  |
| Year                    |                 |         | n a start a start a start a start a start a start a start a start a start a start a start a start a start a st | /lake |                        |          |     | Model                  |      |          |  |
| GVWR                    |                 |         | Fuel1                                                                                                    | Гуре  | Select                 |          | ~   | Client                 | 5AW1 | ~        |  |
| State ID#               |                 |         | ARI Vel                                                                                                    | hicle |                        |          |     | License Plate          |      |          |  |
| Delivery Date           | 02/13/2017      |         | Book V                                                                                                    | alue  |                        |          |     | Risk Premium           |      |          |  |
| APD                     | Yes             | ~       | RMS Custor                                                                                                    | ner#  |                        |          |     | RMS Customer Location# |      |          |  |
| Fuel Card Required?     | Yes-Ship Overni | ght 🔽   | WEX Acco                                                                                                    | unt#  |                        |          |     | Vehicle Type           | Car  | ~        |  |
| Fleet Asset Type        | FLEET           | ~       | Asset                                                                                                    | Гуре  | Select                 |          | ~   | PM Schedule            | зк   | ~        |  |
| Vendor                  | Owned           | ~       | Primary                                                                                                    | Use   | Admini                 | strative | ~   | Roadside               | Yes  | ~        |  |
| Maintenance             | ARI Maint       | ~       | Agen                                                                                                    | cies  |                        |          | ~   | Fuel Capacity          |      |          |  |
| Vehicle Contact Info    |                 |         |                                                                                                    |       |                        |          |     |                        |      |          |  |
| First Name              |                 |         | Last Name                                                                                                    |       |                        |          | E-i | mail Address           |      |          |  |
| Address Line 1          |                 |         | Address Line 2                                                                                                 |       | Address Line 3         |          |     |                        |      |          |  |
| City                    |                 |         | State                                                                                                    |       |                        |          |     | Zip Code               |      |          |  |
| Phone                   |                 |         |                                                                                                    |       |                        |          |     |                        |      |          |  |
| Additional Informati    | on              |         |                                                                                                    |       |                        |          |     |                        |      |          |  |
|                         |                 |         |                                                                                                    |       |                        |          |     |                        |      |          |  |
|                         |                 |         |                                                                                                    |       |                        |          |     |                        |      |          |  |
|                         |                 |         |                                                                                                    |       |                        |          |     |                        |      |          |  |
|                         |                 |         |                                                                                                    |       |                        |          |     |                        |      |          |  |
|                         |                 |         |                                                                                                    |       |                        |          |     |                        |      |          |  |
|                         |                 |         |                                                                                                    |       |                        |          |     |                        |      |          |  |
|                         |                 |         |                                                                                                    |       |                        |          |     |                        |      |          |  |
|                         |                 |         |                                                                                                    |       |                        |          |     |                        |      |          |  |
|                         |                 |         |                                                                                                    |       |                        |          |     |                        |      |          |  |
|                         |                 |         |                                                                                                    |       |                        |          |     |                        |      |          |  |
|                         |                 |         |                                                                                                    | Save  | Submit                 | Exit     |     |                        |      |          |  |

**Click to return to the Flowchart**